全场景无代码开发平台

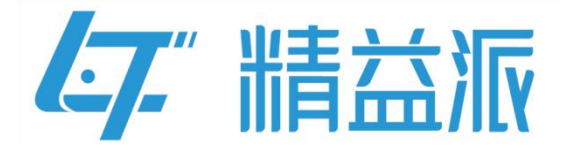

# 单点登录开发文档

更新日期: 2023-9-5

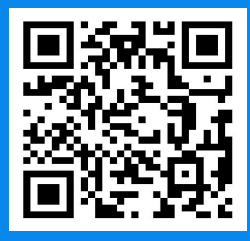

苏州精益派数字科技有限公司

www.leanpec.com

400-859-2939

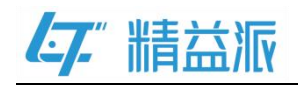

| $\square$ | স |
|-----------|---|
| н         |   |

| 一、 单点登录概述                  | 1  |
|----------------------------|----|
| 二、 云端实现单点登录                | 2  |
| 1 设计《中台管理》(主系统)            | 2  |
| 1.1 创建《中台管理》自定义登录页面        | 2  |
| 1.2 创建《中台管理》首页             | 3  |
| 1.3 获取《设备管理》系统信息           | 4  |
| 1.4 访问《设备管理》系统             | 5  |
| 1.5 在运行时页面编辑《中台管理》单点登录配置信息 | 8  |
| 2 设计《设备管理》(子系统)            | 9  |
| 2.1 创建《设备管理》自定义登录页面        | 9  |
| 2.2 设置《设备管理》自定义登录页的初始化事件   | 10 |
| 2.3 获取《中台管理》系统信息           | 13 |
| 2.4 在运行时页面编辑《设备管理》单点登录配置信息 | 14 |
| 三、 本地部署实现单点登录              | 15 |
| 1平台内系统单点登录                 | 15 |
| 1.1 设计《中台管理》(主系统)          | 15 |
| 1.2 设计《设备管理》(子系统)          | 23 |
| 2 第三方系统单点登录                |    |

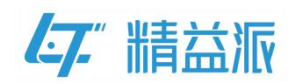

| 2.1 以海康智慧园区管理平台为例 | 30 |
|-------------------|----|
|-------------------|----|

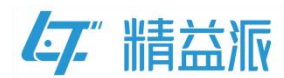

# 一、单点登录概述

功能概述:单点登录出现于多应用系统当中,用户只需要登录一次就可以访问所有相互信任的应用系统。

单点登录流程如图:

(1)访问主系统,在主系统登录成功后,登录到主系统主页

(2)访问子系统,跳转至子系统登录页

(3)在子系统登录页面设置初始化事件,进行单点登录,登录到子系统 主页

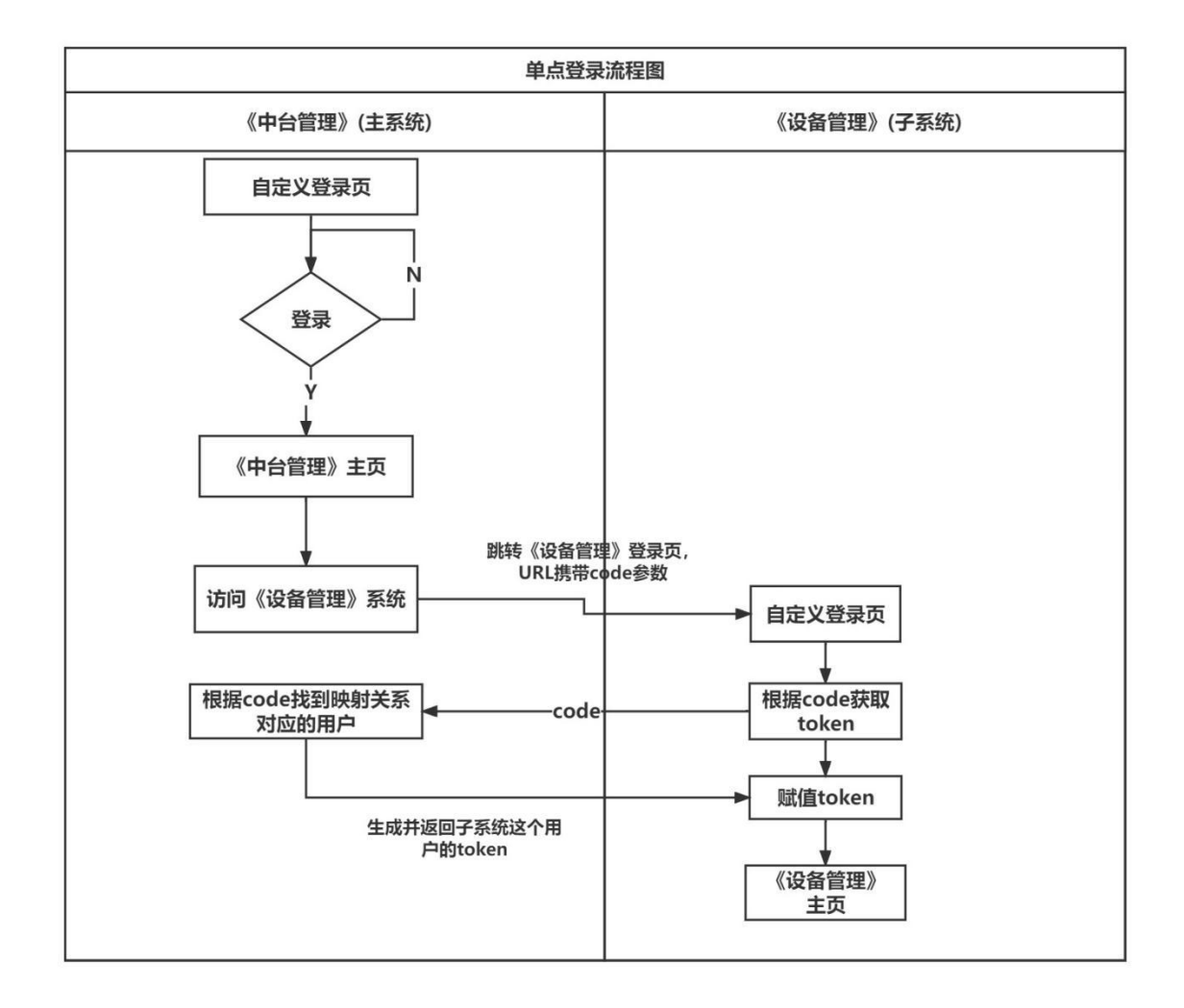

www.leanpec.com

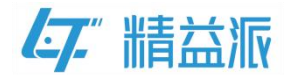

# 二、云端实现单点登录

# 1设计《中台管理》(主系统)

## 1.1 创建《中台管理》自定义登录页面

如图: 在《中台管理》的自定义登录页面点击登录按钮, 验证用户信息, 如果账号和密码输入正确, 则跳转到《中台管理》主页面(具体自定义登录页面过程, 请参考精益派官网"自定义登录页 SOP.pdf" 文档)

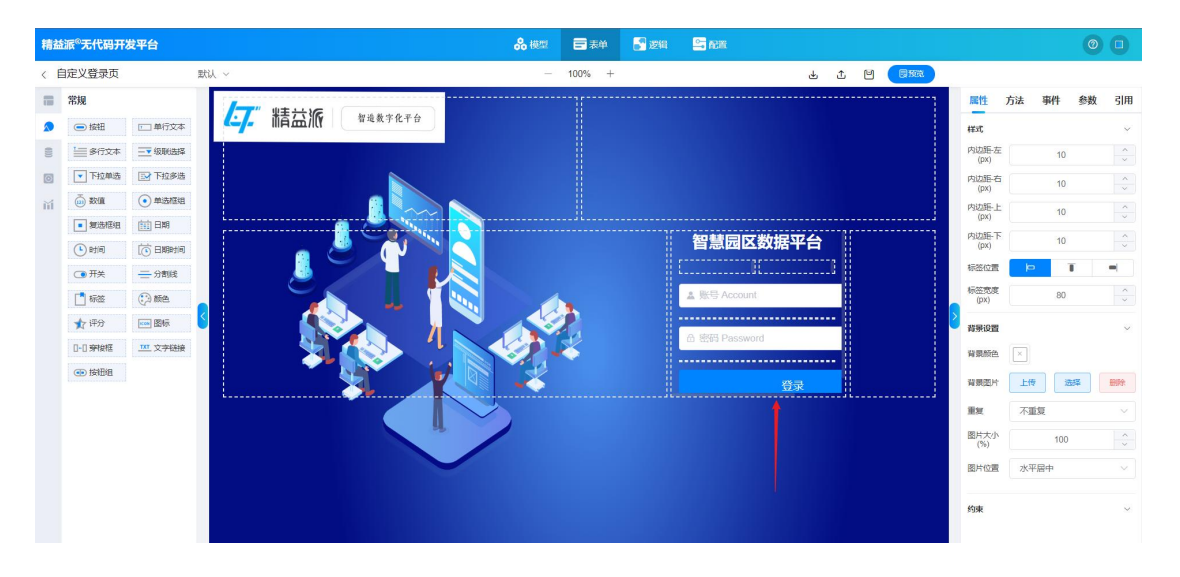

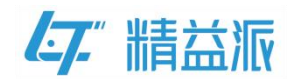

# 1.2 创建《中台管理》首页

如图:《中台管理》首页为 3D 图形式展示,为演示单点登录功能, 我们通过点击《设备管理》图片方式去访问《设备管理》系统。

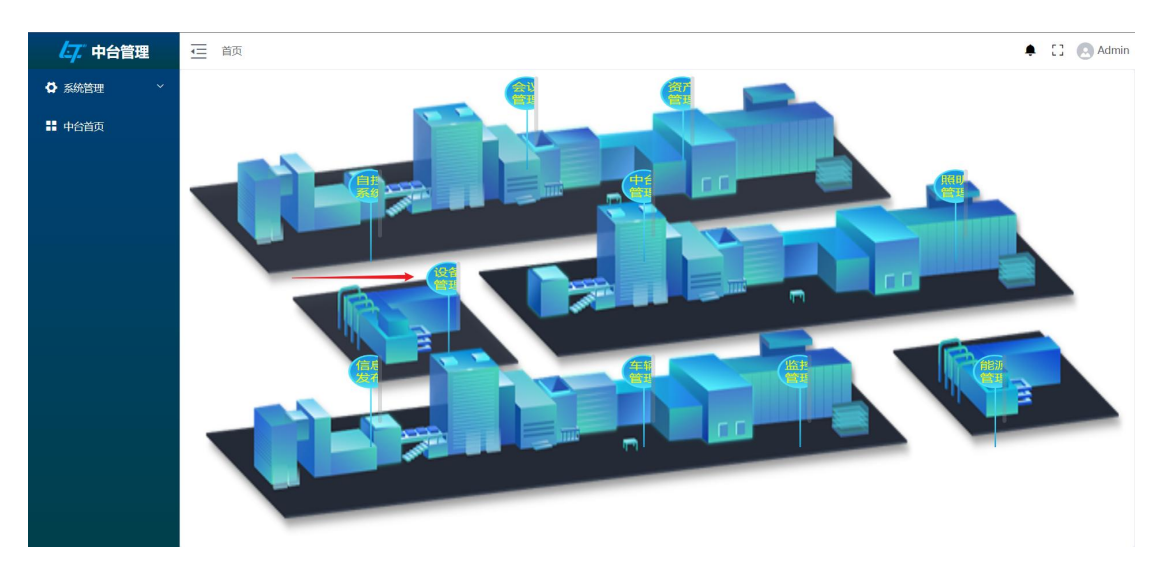

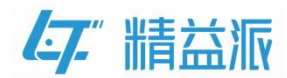

# 1.3 获取《设备管理》系统信息

访问《设备管理》系统之前,需要先获取《设备管理》登录页 URL 和应用 ID

(1)《设备管理》登录页 URL

如图:在《设备管理》系统运行时页面可以获取登录页 URL

| ← → C ☆ ▲ 不安全 123.60.18 | 9.112:10088/e8e00ea9-b76d-4e59-9c67-dec784426241/login? | ?appId=e8e00ea9-b76d-4e59-9c67-dec784426241 | ie 🛧 🖸 0 🛊 🗆 📀 🗄 |
|-------------------------|---------------------------------------------------------|---------------------------------------------|------------------|
|                         |                                                         |                                             |                  |
|                         |                                                         | 设备管理系统<br><sup>▲ 账归 Account</sup>           |                  |
|                         |                                                         | ⑥ 密码 Password                               |                  |
|                         |                                                         |                                             |                  |
|                         |                                                         |                                             |                  |

(2)《设备管理》应用 ID

| ملدر           | N K H    | 日在加口也以回,加口                          | 国们交响江1110 |
|----------------|----------|-------------------------------------|-----------|
|                | 我的应用组织应  | 用                                   |           |
|                | <应用/基础信息 |                                     |           |
| 晶织             | 基础信息 应   | 用成员 授权码 本地激活码                       |           |
| <b>第</b><br>应用 | 图标       | <b>[</b> "                          |           |
|                | 创建人      | 8.8                                 |           |
|                | 创建时间     | 2023-03-14 17:11:45                 |           |
|                | 更新人      |                                     |           |
|                | 更新时间     | 2023-05-22 10:45-25                 |           |
|                | * 名称     | 设备管理 2.                             |           |
|                | 所属文件夹    | 哲元之                                 |           |
|                | appld    | e8e00es9-5763-4e59-9e67-dec70420241 |           |

在《设备管理》应用基础信息页面,点击"<sup>1</sup>"图标复制应用 ID

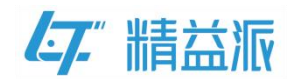

## 1.4 访问《设备管理》系统

通过点击《设备管理》图片访问《设备管理》系统,实质上是访问《设备管理》登录页 URL 并携带 code 请求参数,在《设备管理》登录页 会解析 code,判断用户是否可以登录到系统主页。所以在《中台管理》应用需编写"生成 code"的逻辑方法并为《设备管理》图片设置单击时事件

(1)编写"生成 code"的逻辑方法

如图:拖入"生成 code"的系统方法, code 与当前用户信息存在映射关系

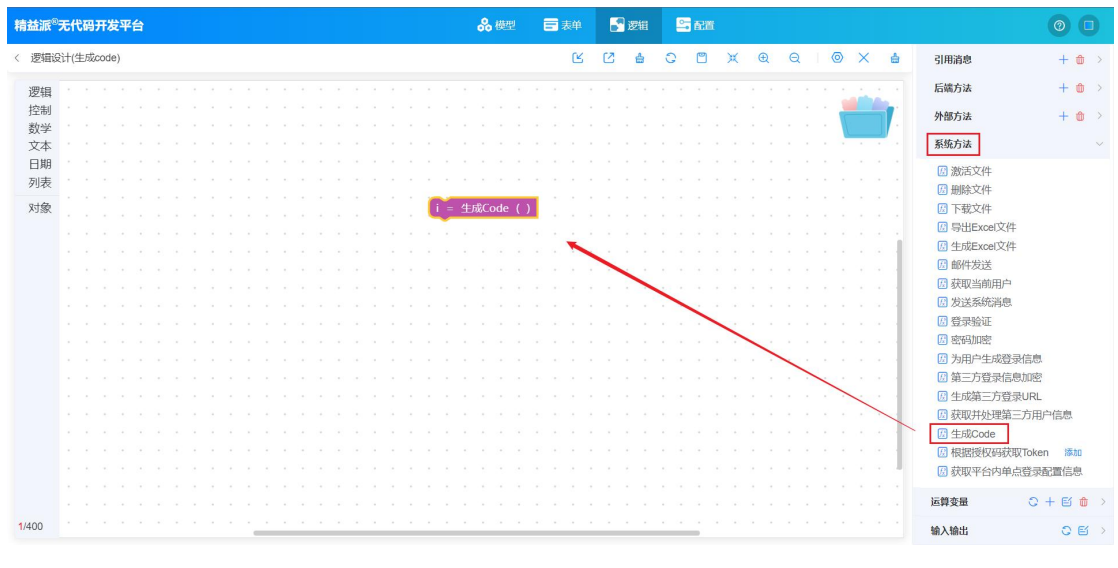

如图:取出系统方法的返回值 code,赋值给 output 中的 code

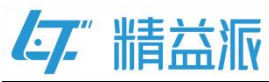

| 精益派   | ®无   | 代碼  | в <del>л</del> | 发   | <b>F</b> 台 | i |  |  |  |  |  |  |  |   |     |      | %     | 横型   |      | E  | 表   | ŧ   | 6 | 3 | 48       |   | <b>-</b> 7 | 630 |   |   |   |   |    |     |   |   |     |   |       |     |   | (   | 2     |            |
|-------|------|-----|----------------|-----|------------|---|--|--|--|--|--|--|--|---|-----|------|-------|------|------|----|-----|-----|---|---|----------|---|------------|-----|---|---|---|---|----|-----|---|---|-----|---|-------|-----|---|-----|-------|------------|
| < 逻辑  | iQit | (生) | 戎co            | de) |            |   |  |  |  |  |  |  |  |   |     |      |       |      |      |    | C   | 8   | Ø |   | <b>≙</b> | 0 | (          | 3   | × | 0 | Ð | Q | j, | 0   | × | < | ⇔   |   | 引用    | 对象  |   |     |       | o ~        |
| 逻辑    |      |     |                |     |            |   |  |  |  |  |  |  |  |   |     |      |       |      |      |    |     |     |   |   |          |   |            |     |   |   |   |   |    |     |   |   |     |   | SLE   | 模型  |   |     | + 1   |            |
| 控制    |      |     |                |     |            |   |  |  |  |  |  |  |  |   |     |      |       |      |      |    |     |     |   |   |          |   |            |     |   |   |   |   |    | - 3 |   |   | -   |   |       |     |   |     |       |            |
| 数学    |      |     |                |     |            |   |  |  |  |  |  |  |  |   |     |      |       |      |      |    |     |     |   |   |          |   |            |     |   |   |   |   |    |     |   |   | 1   |   | SIR   | 消息  |   |     | + (   | <u>т</u> > |
| 文本    |      |     |                |     |            |   |  |  |  |  |  |  |  |   |     |      |       |      |      |    |     |     |   |   |          |   |            |     |   |   |   |   |    |     |   |   |     |   | 后端    | 方法  |   |     | + 1   | <b>b</b> > |
| 日期    |      |     |                |     |            |   |  |  |  |  |  |  |  |   |     |      |       |      |      |    |     |     |   |   |          |   |            |     |   |   |   |   |    |     |   |   |     |   |       |     |   |     |       |            |
| 列表    |      |     |                |     |            |   |  |  |  |  |  |  |  |   |     |      |       |      |      |    |     |     |   |   |          |   |            |     |   |   |   |   |    |     |   |   |     |   | 外部    | 方法  |   |     | + (   | ð >        |
| 2:+42 |      |     |                |     |            |   |  |  |  |  |  |  |  |   | -   | 4-6  | P.C.o | do   | ()   | 1  |     |     |   |   |          |   |            |     |   |   |   |   |    |     |   |   |     |   | 系统    | 方法  |   |     |       |            |
| ×9.99 |      |     |                |     |            |   |  |  |  |  |  |  |  |   | -   | -1.0 |       | ue   |      |    |     |     | 1 |   |          |   |            |     |   |   |   |   |    |     |   |   |     |   |       |     |   |     |       |            |
|       |      |     |                |     |            |   |  |  |  |  |  |  |  | Ľ | RIE | ou   | τpu   | t.co | ie ; | лι | 1.0 | ode |   |   | +        |   | •          |     |   |   |   |   |    |     |   |   | 1   |   | 运算    | 变量  | 0 | > + | ei -  | <b>t</b> ~ |
|       |      |     |                |     |            |   |  |  |  |  |  |  |  |   |     |      |       |      |      |    |     |     |   |   |          |   |            | _   | - | - |   |   |    |     |   |   | -1  |   | - 1   |     |   |     |       |            |
|       |      |     |                |     |            |   |  |  |  |  |  |  |  |   |     |      |       |      | •    |    | -   | -   |   |   |          |   |            |     |   |   |   |   | 1  | -   | - |   | -1  |   | 00    | de  |   |     | By (m | 82.05      |
|       |      |     |                |     |            |   |  |  |  |  |  |  |  |   |     |      |       |      |      |    |     |     |   | - | -        | - |            |     |   |   |   |   |    |     |   |   | -1  |   |       |     |   |     |       |            |
|       |      |     |                |     |            |   |  |  |  |  |  |  |  |   |     |      |       |      |      |    |     |     |   |   |          |   | -          | -   | _ |   |   |   |    |     |   |   | -1  |   | 输入    | 渝出  |   |     | 01    | e ~        |
|       |      |     |                |     |            |   |  |  |  |  |  |  |  |   |     |      |       |      |      |    |     |     |   |   |          |   |            |     |   | - | - | - |    |     |   |   | -1  |   | inp   | ut  |   |     |       |            |
|       |      |     |                |     |            |   |  |  |  |  |  |  |  |   |     |      |       |      |      |    |     |     |   |   |          |   |            |     |   |   |   |   | -  | -   |   |   | -1  |   | - out | put |   |     |       |            |
|       |      |     |                |     |            |   |  |  |  |  |  |  |  |   |     |      |       |      |      |    |     |     |   |   |          |   |            |     |   |   |   |   |    |     |   | - | -   | - | CO    | de  |   |     | 取值    | 赋值         |
|       |      |     |                |     |            |   |  |  |  |  |  |  |  |   |     |      |       |      |      |    |     |     |   |   |          |   |            |     |   |   |   |   |    |     |   |   |     |   |       |     |   |     |       |            |
|       |      |     |                |     |            |   |  |  |  |  |  |  |  |   |     |      |       |      |      |    |     |     |   |   |          |   |            |     |   |   |   |   |    |     |   |   | -1  |   |       |     |   |     |       |            |
|       |      |     |                |     |            |   |  |  |  |  |  |  |  |   |     |      |       |      |      |    |     |     |   |   |          |   |            |     |   |   |   |   |    |     |   |   | - 1 |   |       |     |   |     |       |            |
|       |      |     |                |     |            |   |  |  |  |  |  |  |  |   |     |      |       |      |      |    |     |     |   |   |          |   |            |     |   |   |   |   |    |     |   |   | - 1 |   |       |     |   |     |       |            |
|       |      |     |                |     |            |   |  |  |  |  |  |  |  |   |     |      |       |      |      |    |     |     |   |   |          |   |            |     |   |   |   |   |    |     |   |   | . J |   |       |     |   |     |       |            |
|       |      |     |                |     |            |   |  |  |  |  |  |  |  |   |     |      |       |      |      |    |     |     |   |   |          |   |            |     |   |   |   |   |    |     |   |   |     |   |       |     |   |     |       |            |
|       |      |     |                |     |            |   |  |  |  |  |  |  |  |   |     |      |       |      |      |    |     |     |   |   |          |   |            |     |   |   |   |   |    |     |   |   |     |   |       |     |   |     |       |            |
| 3/400 |      |     |                |     |            |   |  |  |  |  |  |  |  |   |     |      |       |      |      |    |     |     |   |   |          |   |            |     |   |   |   |   |    |     |   |   |     |   |       |     |   |     |       |            |
| 0.100 |      |     |                |     |            |   |  |  |  |  |  |  |  |   |     |      |       |      |      |    |     |     |   |   |          |   | -          |     |   |   |   |   |    |     |   |   |     |   |       |     |   |     |       |            |

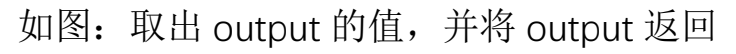

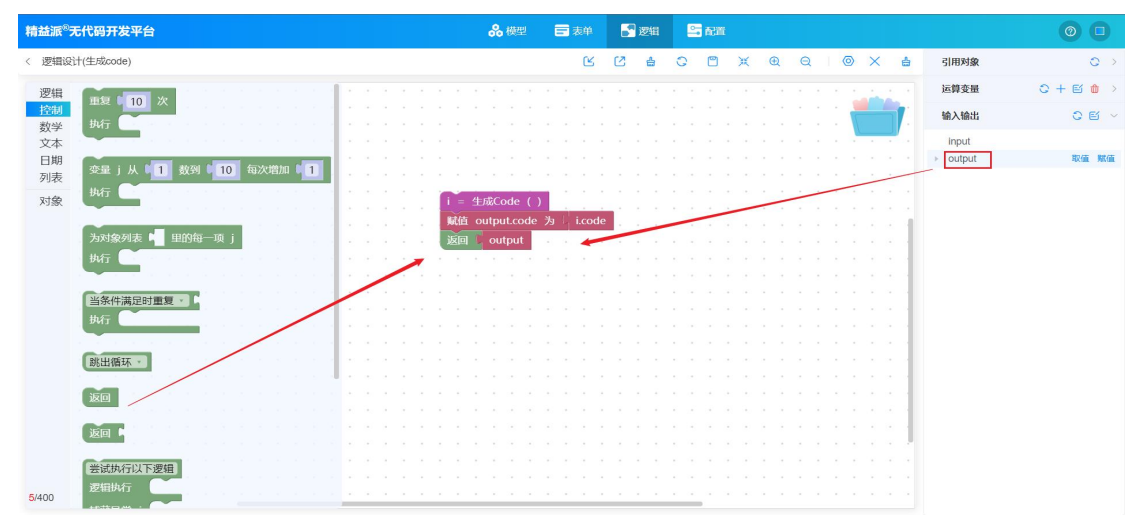

(2)设置《设备管理》图片的单击事件

如图:点击设备管理图片,在事件中点击" <sup>(2)</sup>"图标,跳转到编辑 事件页面

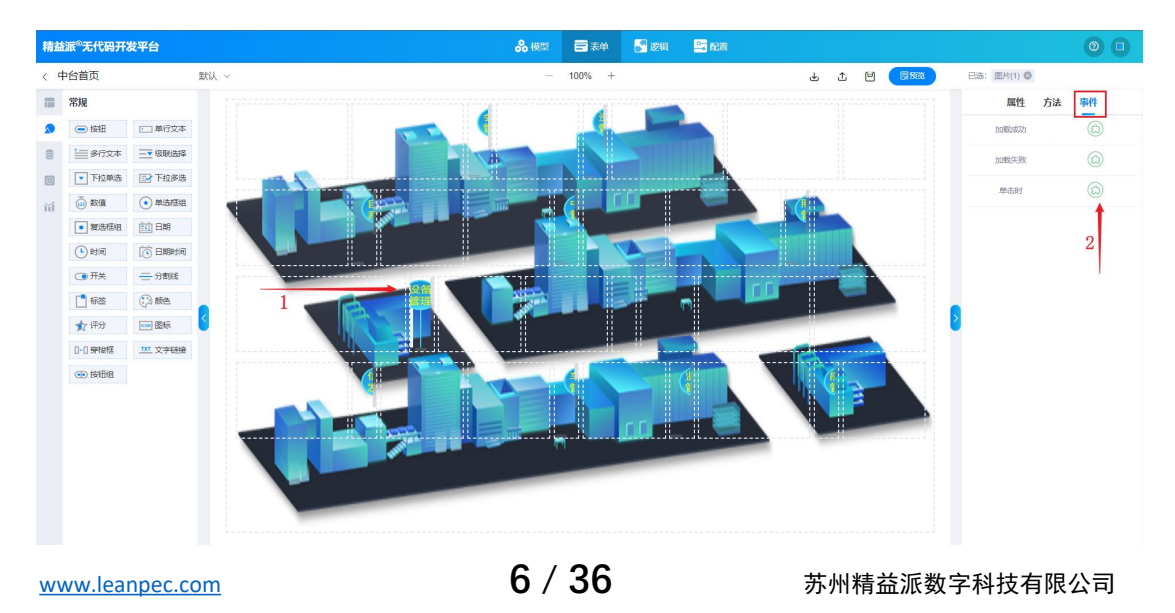

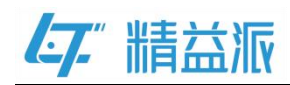

如图: 创建运算变量 URL(字符类型), URL 值为《设备管理》登录页 URL(登录页 URL 参照前文"1.3 获取《设备管理》系统信息")

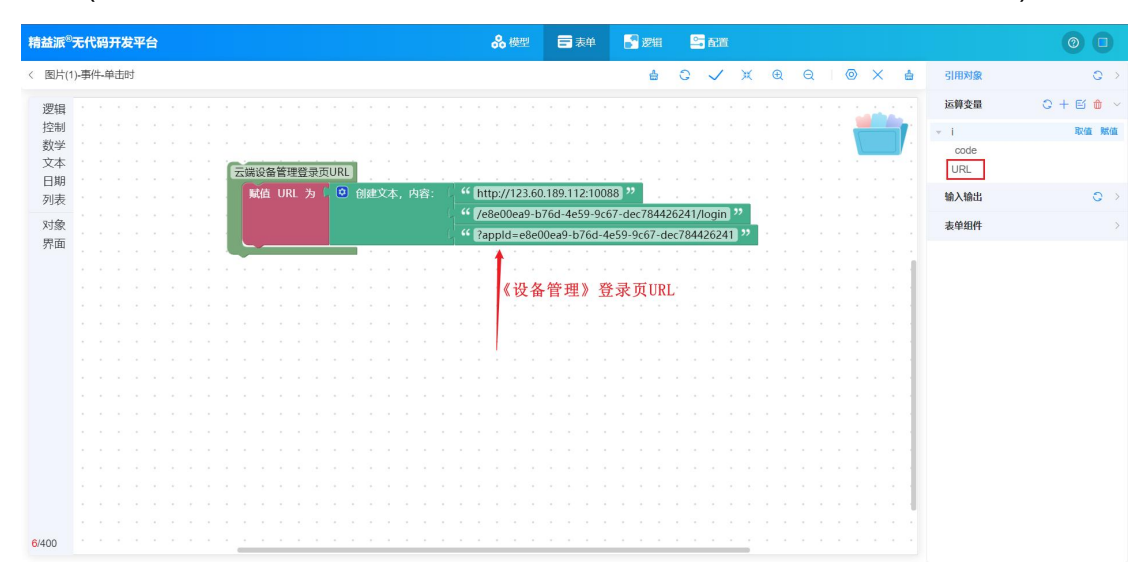

如图:调用逻辑方法,生成与当前用户存在映射关系的 code 参数。 判断《设备管理》登录页 URL 是否携带请求参数,如果携带在 URL 后面拼接"&code=",没有携带在 URL 拼接"?code=",最后跳转 至《设备管理》登录页携带 code 参数

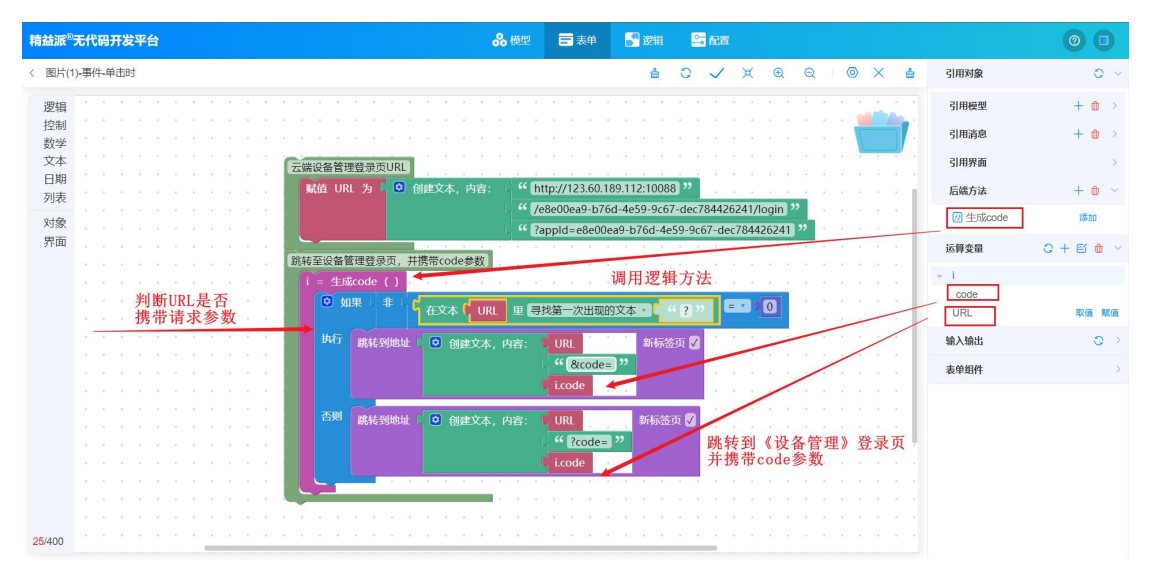

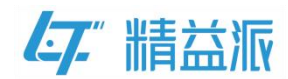

# 1.5 在运行时页面编辑《中台管理》单点登录配置信息

如图:首先选择《中台管理》为主系统,随后点击添加按钮,复制《设备管理》的应用 ID(应用 ID 参照前文"1.3 获取《设备管理》系统信息"),然后点击右侧白色保存按钮,最后点击下方蓝色保存按钮。

| 47. 中台管理 | 董页 > 系统管理 > 系统配置 > 单点登 | R                                               |      | 🌲 🚦 💽 Admin |
|----------|------------------------|-------------------------------------------------|------|-------------|
| ✿ 系统管理 ^ | 是否为主系统                 | 子系统 🚺 主系统 🔶 ——————————————————————————————————— |      |             |
|          | 子系统列表                  | 邃hu 🖌 🕹                                         |      |             |
| ## 邮箱配置  | 2                      | 子系统应用ID                                         | 操作 4 |             |
| ■ 定时任务   | 3                      | e8e00ea9-b76d-4e59-9c67-dec784426241            | 保存   |             |
| 長登点单 ■   |                        | 保存 5                                            |      |             |
| ■ 消息队列   |                        |                                                 |      |             |
| ■ 密钥管理   |                        |                                                 |      |             |
| 名 组织架构 ~ |                        |                                                 |      |             |
| ■■ 中台首页  |                        |                                                 |      |             |
|          |                        |                                                 |      |             |
|          |                        |                                                 |      |             |
|          |                        |                                                 |      |             |
|          |                        |                                                 |      |             |
|          |                        |                                                 |      |             |

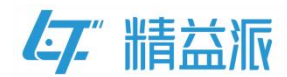

# 2设计《设备管理》(子系统)

## 2.1 创建《设备管理》自定义登录页面

如图:设置《设备管理》登录页面,点击登录按钮,验证用户信息,验证成功,登录到《设备管理》主页(具体自定义登录页面过程,请参考精益派官网"自定义登录页 SOP.pdf"文档)。

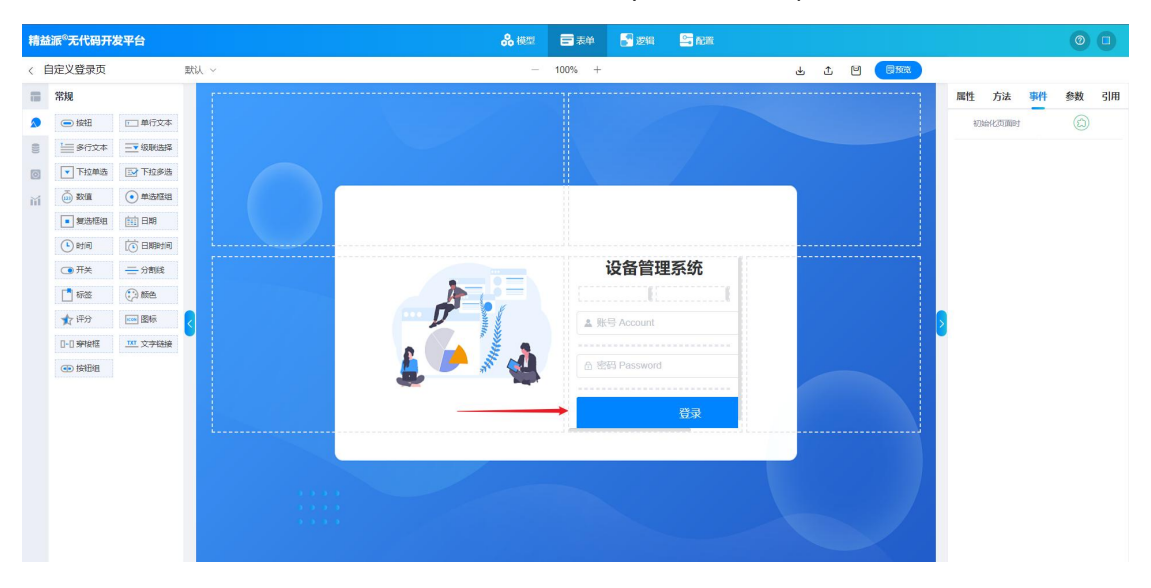

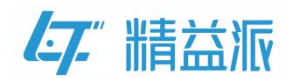

## 2.2 设置《设备管理》自定义登录页的初始化事件

如图:从《中台管理》跳转到《设备管理》登录页,在登录页面初始 时需要判断用户信息,此过程需要编写"根据 code 获取 token"的 逻辑方法并且设置登录页面的初始化事件。

(1)编写"根据 code 获取 token"的逻辑方法

如图:调用系统方法"根据授权码获取 Token", input 中 code 值的 作为系统方法的入参

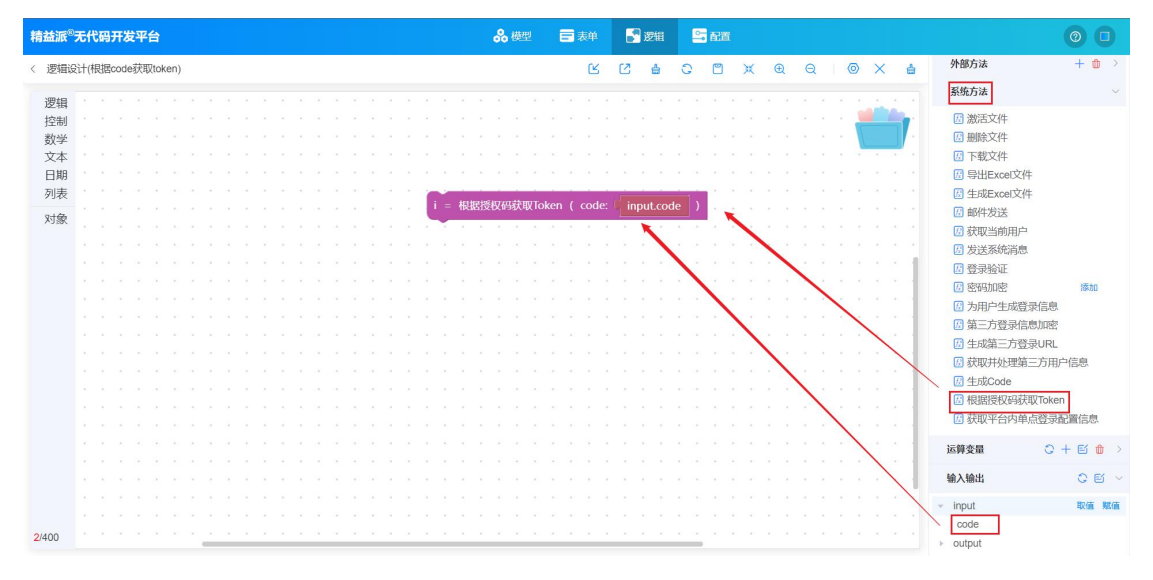

如图:取出系统方法的返回值 accessToken 赋值给 output 中的 token

| 精益派   | <sup>8</sup> 无 | fti | 宵开  | F发  | 平  | 台    |     |   |   |  |  |  |   |  |  |   |    |    |      | <b>%</b> { | 英型 |      | 8   |      |       | 5   | 逻    | Ħ   | Ľ   | - R | m |   |   |   |   |   |   |     |   |          |        |   | 0      | 0          |
|-------|----------------|-----|-----|-----|----|------|-----|---|---|--|--|--|---|--|--|---|----|----|------|------------|----|------|-----|------|-------|-----|------|-----|-----|-----|---|---|---|---|---|---|---|-----|---|----------|--------|---|--------|------------|
| 〈 逻辑  | 设计             | (根  | 据co | ode | 获取 | ltok | en) | 1 |   |  |  |  |   |  |  |   |    |    |      |            |    |      |     | C    | 5     | Ø   | é    | 8   | 0   | Ľ   | 1 | × | Ð |   | Ð | 0 | × | ė   |   | 引用对象     |        |   |        | 0 >        |
| 逻辑    |                |     |     |     |    |      |     |   |   |  |  |  |   |  |  |   |    |    |      |            |    |      |     |      |       |     |      |     |     |     |   |   |   |   |   |   |   |     |   | 运算变量     |        | 0 | + 🗉    | <b>t</b> ~ |
| 控制    |                |     |     |     |    |      |     |   |   |  |  |  |   |  |  |   |    |    |      |            |    |      |     |      |       |     |      |     |     |     |   |   |   |   |   | 1 |   | 1   |   | × 1      |        |   | B2/d   | 有 联(有      |
| 数学    |                |     |     |     |    |      |     |   |   |  |  |  |   |  |  | 1 | -  |    |      |            |    |      |     |      |       | -   |      |     | _   |     |   |   |   |   |   |   |   | 1   |   | access   | Token  |   |        |            |
| 文本    |                |     |     |     |    |      |     |   |   |  |  |  |   |  |  |   |    | 根  | 苦授相  | 又码         | 获取 | loke |     | co   | de: ( | in  | put. | cod | e l | 1   |   |   |   |   |   |   | - | -   | - | 800033   | TORGIT |   |        |            |
| 日期    |                |     |     |     |    |      |     |   |   |  |  |  |   |  |  |   | 赋值 | ou | tpul | t.tok      | æn | 为    | i.i | acce | ssTo  | ken | 1    | ×   | 1   |     | - | - | - |   |   |   |   |     |   | 输入输出     |        |   | 0      | e -        |
| 列表    |                |     |     |     |    |      |     |   |   |  |  |  |   |  |  |   | Ý  |    |      |            | 1  | -    |     |      |       |     |      |     |     |     |   |   |   |   |   |   |   |     |   | > input  |        |   |        |            |
| 744   |                |     |     |     |    |      |     |   |   |  |  |  |   |  |  |   |    |    |      |            |    |      |     |      |       | _   | _    |     |     |     |   |   |   |   |   |   |   |     |   | * input  |        |   |        |            |
| 刘贤    |                |     |     |     |    |      |     |   |   |  |  |  |   |  |  |   |    |    |      |            |    |      |     |      |       |     |      |     |     |     |   | 4 |   | - |   |   |   |     |   | • output | -      |   | Sec. 1 |            |
|       |                |     |     |     |    |      |     |   |   |  |  |  |   |  |  |   |    |    |      |            |    |      |     |      |       |     |      |     |     |     |   |   |   |   |   |   | • |     |   | token    |        |   | 40(1)  | E SALE     |
|       |                |     |     |     |    |      |     |   |   |  |  |  |   |  |  |   |    |    |      |            |    |      |     |      |       |     |      |     |     |     |   |   |   |   |   |   |   |     |   |          |        |   |        |            |
|       |                |     |     |     |    |      |     |   |   |  |  |  |   |  |  |   |    |    |      |            |    |      |     |      |       |     |      |     |     |     |   |   |   |   |   |   |   | - 1 | 1 |          |        |   |        |            |
|       |                |     |     |     |    |      |     |   |   |  |  |  |   |  |  |   |    |    |      |            |    |      |     |      |       |     |      |     |     |     |   |   |   |   |   |   |   |     |   |          |        |   |        |            |
|       |                |     |     |     |    |      |     |   |   |  |  |  |   |  |  |   |    |    |      |            |    |      |     |      |       |     |      |     |     |     |   |   |   |   |   |   |   |     |   |          |        |   |        |            |
|       |                |     |     |     |    |      |     |   |   |  |  |  |   |  |  |   |    |    |      |            |    |      |     |      |       |     |      |     |     |     |   |   |   |   |   |   |   |     |   |          |        |   |        |            |
|       |                |     |     |     |    |      |     |   |   |  |  |  |   |  |  |   |    |    |      |            |    |      |     |      |       |     |      |     |     |     |   |   |   |   |   |   |   |     |   |          |        |   |        |            |
|       |                |     |     |     |    |      |     |   |   |  |  |  |   |  |  |   |    |    |      |            |    |      |     |      |       |     |      |     |     |     |   |   |   |   |   |   |   |     |   |          |        |   |        |            |
|       |                |     |     |     |    |      |     |   |   |  |  |  |   |  |  |   |    |    |      |            |    |      |     |      |       |     |      |     |     |     |   |   |   |   |   |   |   |     |   |          |        |   |        |            |
|       |                |     |     |     |    |      |     |   |   |  |  |  |   |  |  |   |    |    |      |            |    |      |     |      |       |     |      |     |     |     |   |   |   |   |   |   |   |     |   |          |        |   |        |            |
|       |                |     |     |     |    |      |     |   |   |  |  |  |   |  |  |   |    |    |      |            |    |      |     |      |       |     |      |     |     |     |   |   |   |   |   |   |   |     |   |          |        |   |        |            |
|       |                |     |     |     |    |      |     |   |   |  |  |  |   |  |  |   |    |    |      |            |    |      |     |      |       |     |      |     |     |     |   |   |   |   |   |   |   |     |   |          |        |   |        |            |
|       |                |     |     |     |    |      |     |   |   |  |  |  |   |  |  |   |    |    |      |            |    |      |     |      |       |     |      |     |     |     |   |   |   |   |   |   |   |     |   |          |        |   |        |            |
|       |                |     |     |     |    |      |     |   |   |  |  |  |   |  |  |   |    |    |      |            |    |      |     |      |       |     |      |     |     |     |   |   |   |   |   |   |   |     |   |          |        |   |        |            |
|       |                |     |     |     |    |      |     |   |   |  |  |  |   |  |  |   |    |    |      |            |    |      |     |      |       |     |      |     |     |     |   |   |   |   |   |   |   |     |   |          |        |   |        |            |
|       |                |     |     |     |    |      |     |   |   |  |  |  |   |  |  |   |    |    |      |            |    |      |     |      |       |     |      |     |     |     |   |   |   |   |   |   |   |     |   |          |        |   |        |            |
| 4/400 |                |     |     |     |    |      |     |   | - |  |  |  | - |  |  |   |    |    |      |            |    |      |     |      |       | ×   |      |     |     |     |   |   |   |   |   |   |   |     |   |          |        |   |        |            |
|       |                |     |     |     |    |      |     |   |   |  |  |  |   |  |  |   |    |    |      |            |    |      |     |      |       |     |      |     |     |     |   |   |   |   |   |   |   |     |   |          |        |   |        |            |

如图:取出 output 的值,将 output 返回

www.leanpec.com

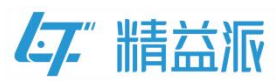

| 精益派 <sup>8</sup> 无代码开发平台                      | <b>ஃ</b> 模型 | <b>王</b> 表单 | 💦 逻辑      | S RE  |            | 0 0            |
|-----------------------------------------------|-------------|-------------|-----------|-------|------------|----------------|
| < 逻辑设计(根据code获取token)                         |             | ഭ           | (2 é      | O 🖱 X | ⊕ ⊖ ∣⊚ × ≛ | 引用対象 📀 🗦       |
| 逻辑 电复 10 次                                    |             |             |           |       |            | 运算変量 😋 + 🗉 🎃 > |
| 221 201 10 10 10 10 10 10 10 10 10 10 10 10 1 |             |             |           |       |            | 输入输出 C E ~     |
|                                               |             |             |           |       |            | ▹ input        |
| 日期 变量 j从 1 数列 10 每次增加 1 i = 根据授权码初            | :取Token ( c | ode: 🕻 inp  | ut.code ) |       |            | ▹ output 取值 账值 |
| 对象<br>执行                                      | n 为 li.ac   | cessToken   |           |       |            |                |
| 返回 <sup>L</sup> output                        | -           | · · · ·     |           |       |            |                |
| 为对象列表 📕 里的每一项 j                               |             |             |           |       |            |                |
| Įų/T                                          |             |             |           |       |            |                |
| 当条件满足时重复。                                     |             |             |           |       |            |                |
| 執行                                            |             |             |           |       |            |                |
|                                               |             |             |           |       |            |                |
| 跳出循环,                                         |             |             |           |       |            |                |
| 返回 ····································       |             |             |           |       |            |                |
|                                               |             |             |           |       |            |                |
|                                               |             |             |           |       |            |                |
| 尝试执行以下逻辑                                      |             |             |           |       |            |                |
| 6/400 逻辑执行                                    |             |             |           |       |            |                |

(2)设置登录页面的初始化事件

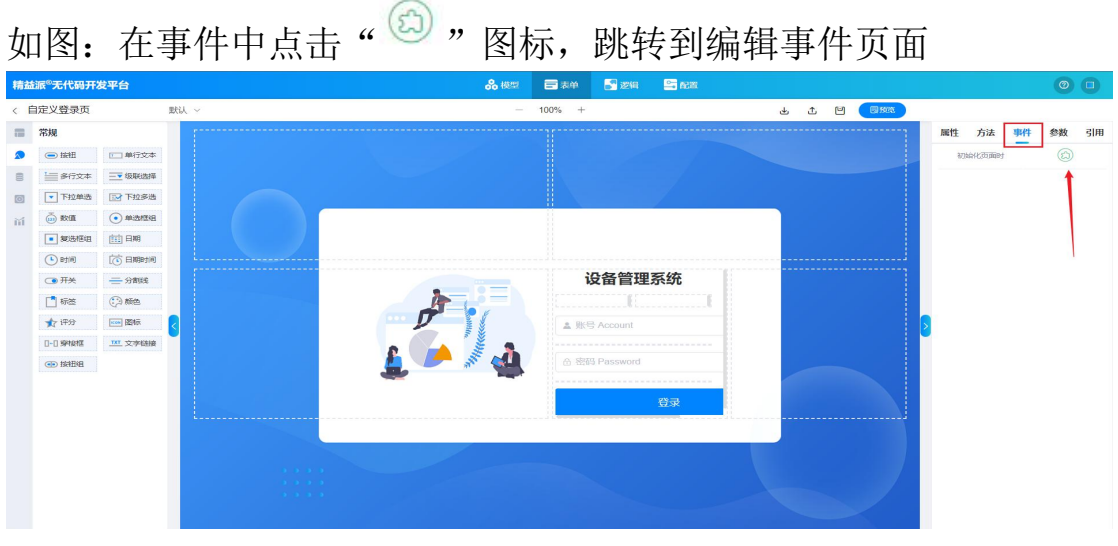

如图: 创建运算变量 urlParam(对象类型), urlParam 的值为当前 URL 链接参数的键值对, 如: {"a":1,"b":2}

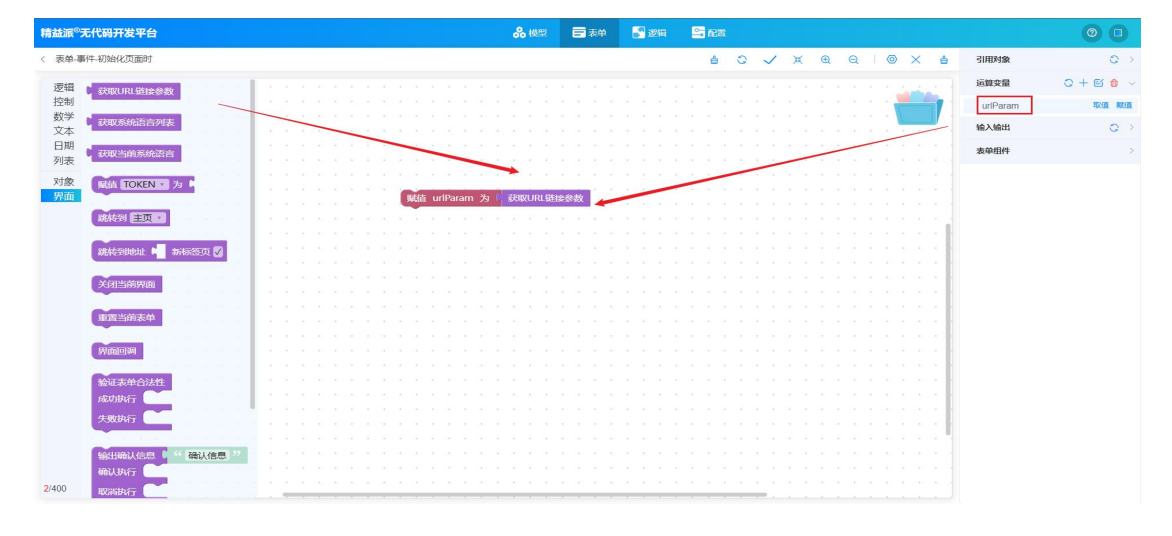

www.leanpec.com

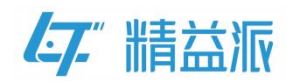

如图:判断 urlParam 对象 code 属性值是否为空,如果 code 属性值 不为空,通过逻辑方法解析 code

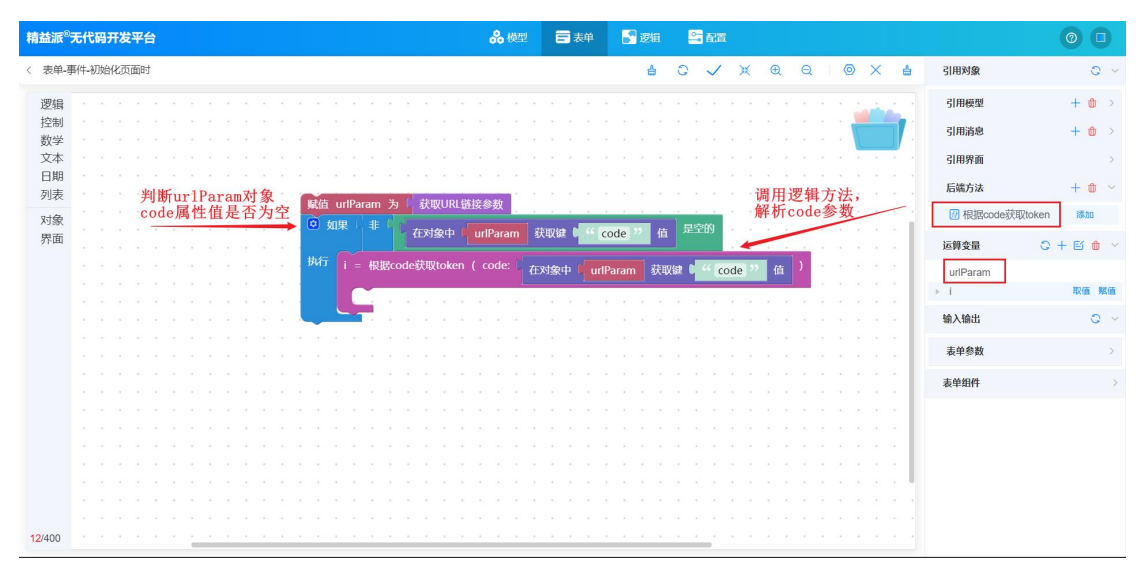

如图:取出逻辑方法的返回值 token,赋值给系统登录凭证 TOKEN,

## 系统验证成功,则会跳转到《设备管理》主页

| 精益派 <sup>®</sup> 无代码开发平台             | <b>ஃ</b> 模型 □ 素単 📑 激指 🗳 配置                                                         | 0 0             |
|--------------------------------------|------------------------------------------------------------------------------------|-----------------|
| 〈 表单-事件-初始化页面时                       | 습 C 🗸 포 욘 : @ X 습 引用対象                                                             | 0 >             |
| <ul> <li>逻辑</li> <li></li></ul>      | K時受限     UnParam     Un     Tam     T     T     T     T                            | ○ + 図 ● ~ 取值 照值 |
| 日期<br>列表<br>获取当前系统语言                 | Red unraian 2 現現のLatesex<br>の 如果 非 在対象中 unfParam 获取使 4 ( code ) 位 是空的 給入給出         | 0 ~             |
| 対象<br>駅面                             | 執行 j = 根据code获吸token ( code: 在5%象中   urlParam 詳細語 ( <sup>44</sup> code 22 値 ) ま単参数 | >               |
| ₩ ○○○○○○○○○○○○○○○○○○○○○○○○○○○○○○○○○○ |                                                                                    | >               |
| 15/400                               | <u></u>                                                                            |                 |

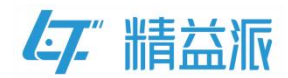

# 2.3 获取《中台管理》系统信息

在配置《设备管理》单点登录信息前,需要获取《中台管理》系统登录页 URL 和应用 ID

(1)《中台管理》系统登录页 URL

如图:在《中台管理》系统运行时页面可以获取登录页 URL

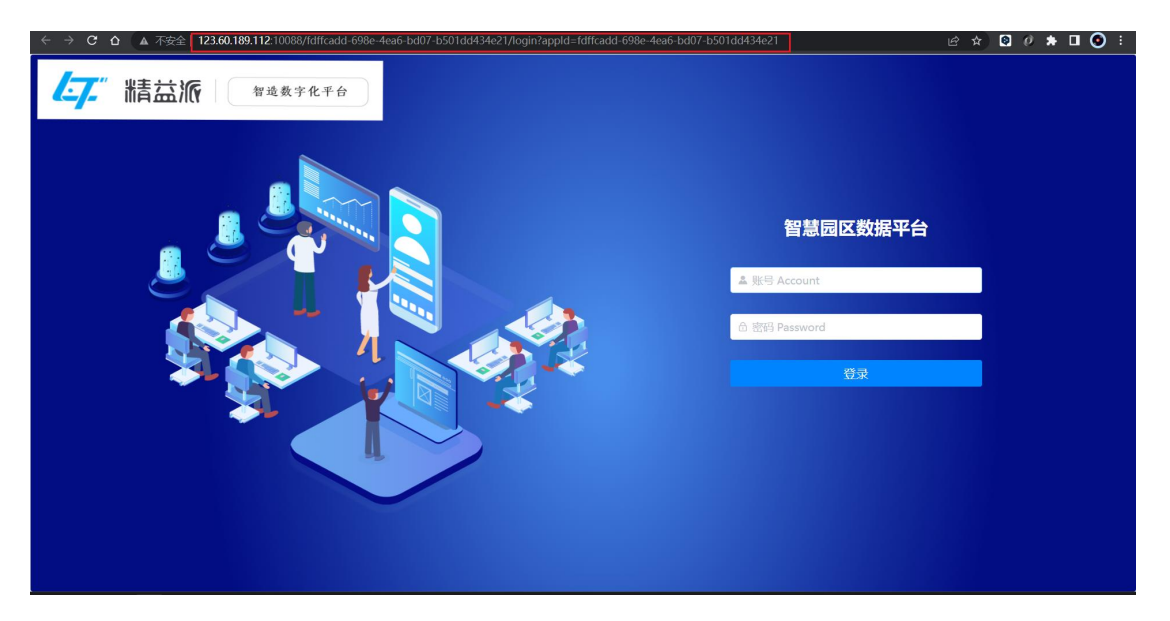

- (2)《中台管理》应用 ID
- 在《中台管理》应用基础信息页面,点击"<sup>3</sup>"图标复制应用 ID

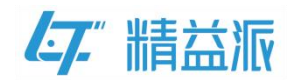

# 2.4 在运行时页面编辑《设备管理》单点登录配置信息

如图:选择《设备管理》为子系统,复制《中台管理》的应用 ID 和登录页 URL(应用 ID 和登录页 URL参照前文 "2.3 获取《中台管理》系统信息"),最后点击保存。

| <b>[7]</b> 设备管理 | L | 董页 > 系统管理 > 系统配置 > 单点登録 | ē                                                                      | ۵ <b>ب</b> | O Admin |
|-----------------|---|-------------------------|------------------------------------------------------------------------|------------|---------|
| ✿ 系统管理          |   | 是否为主系统                  | 子系统 🕕 主系统 🚤 1                                                          |            |         |
| 〇 系统配置          |   | * 主系统应用ID               | fdffcadd-698e-4ea6-bd07-b501dd434e21 <b>2</b>                          |            |         |
| ■ 邮箱配置          |   | * 主系统登录页URL             | http://123.60.189.112:10088/fdffcadd-698e-4ea6-bd07-b501dd434e21/login |            |         |
| # 定时任务          |   |                         |                                                                        |            |         |
| ■ 单点登录          |   |                         |                                                                        |            |         |
| ■ 消息队列          |   |                         |                                                                        |            |         |
| 🔡 密钥管理          |   |                         |                                                                        |            |         |
| А 组织架构          |   |                         |                                                                        |            |         |
| 💄 基础设置          |   |                         |                                                                        |            |         |
| 设备信息            |   |                         |                                                                        |            |         |
| 🗳 维保设置          |   |                         |                                                                        |            |         |
| ? 设备维修          |   |                         |                                                                        |            |         |
| ◎ 设备点检          |   |                         |                                                                        |            |         |
| ② 设备保养          | ~ |                         |                                                                        |            |         |

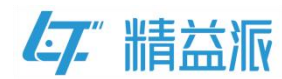

## 三、本地部署实现单点登录

在本地实现单点登录之前,需在本机安装好 MinIO 服务,leanpec 最新部署包,并且在 leanpec 服务控制台启动应用服务,在云端获取应 用激活码,最后激活本地应用并且更新。(具体部署流程,请参考精 益派官网本地部署 SOP.pdf 文件)。

## 1 平台内系统单点登录

#### 1.1 设计《中台管理》(主系统)

#### 1.1.1 创建《中台管理》自定义登录页面

如图: 在《中台管理》的自定义登录页面点击登录按钮,验证用户信息,如果账号和密码输入正确,则跳转到《中台管理》主页面。(具体自定义登录页面过程,请参考精益派官网"自定义登录页 SOP.pdf" 文档)

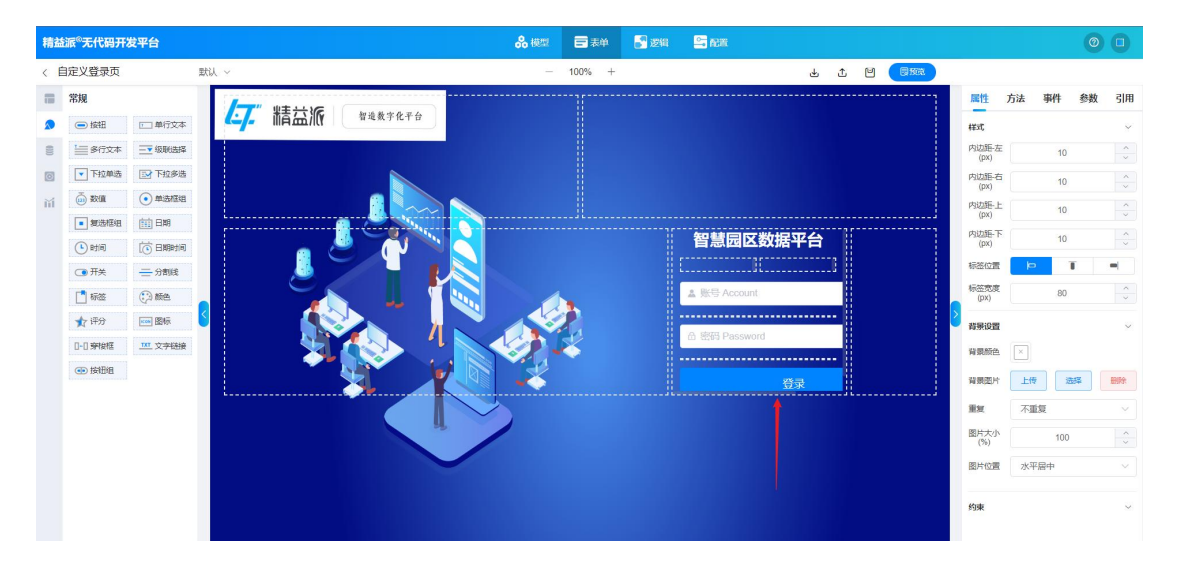

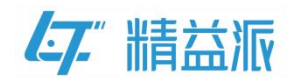

#### 1.1.2 创建《中台管理》首页

如图:《中台管理》首页为 3D 图形式展示,为演示单点登录功能, 我们通过点击《设备管理》图片方式去访问《设备管理》系统。

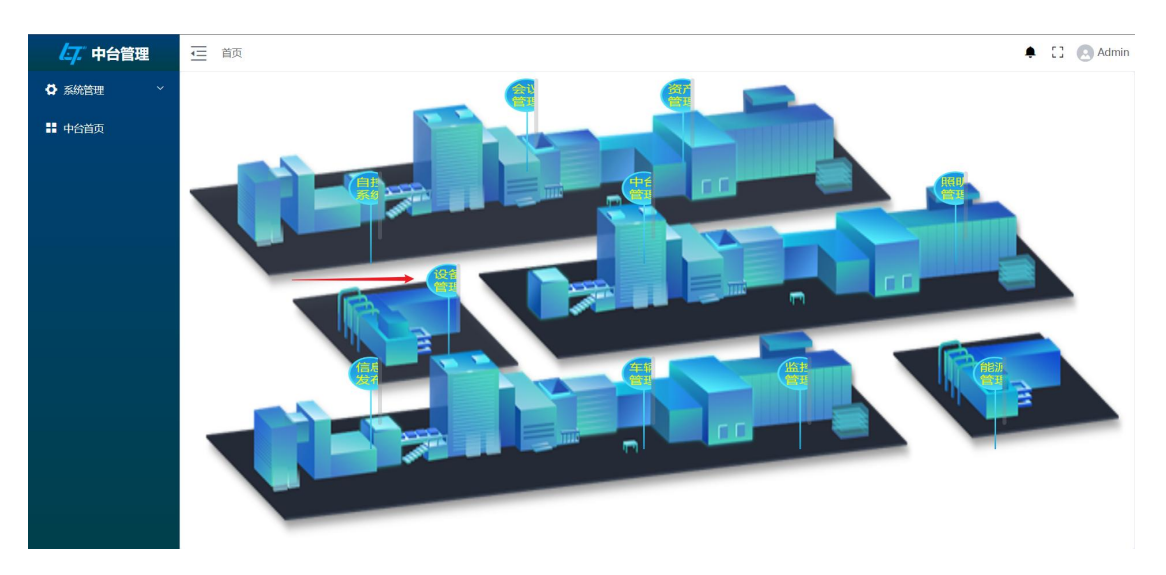

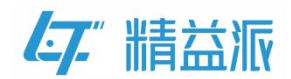

#### 1.1.3 获取《设备管理》系统信息

访问《设备管理》系统之前,需要先获取《设备管理》登录页 URL 和应用 ID 和《设备管理》后端 URL

(1)《设备管理》登录页 URL

如图:在《设备管理》系统运行时页面可以获取登录页 URL

| ← → C ☆ O localhost:9002/login |                               | 🖻 🖈 🖸 🖉 🌲 🖬 💿 🗄 |
|--------------------------------|-------------------------------|-----------------|
|                                |                               |                 |
|                                | <b>设备管理系统</b><br>本 医B Account |                 |
|                                | 山 (1995) Password (日本)        |                 |
|                                |                               |                 |

(2)《设备管理》应用 ID

| 1工             | 《以笛      | 「自垤》四用丕屾信忌贝囬, 凤山                    | 巡用ロ |
|----------------|----------|-------------------------------------|-----|
|                | 我的应用组织应  | <b>立</b> 用                          |     |
| <b>上</b><br>开始 | <应用/基础信息 |                                     |     |
| よ<br>组织        | 基础信息 应   | J用成员 授权码 本地激活码                      |     |
| <b>第</b><br>应用 | 图标       | <b>L7</b> ."                        |     |
|                | 创建人      | 8-8                                 |     |
|                | 创建时间     | 2023-03-14 17:11:45                 |     |
|                | 更新人      |                                     |     |
|                | 更新时间     | 2023-05-22 10.45-25                 |     |
|                | * 名称     | 设备管理 之                              |     |
|                | 所属文件夹    | 暂无之                                 |     |
|                | appld    | e8e00es8557644e59.9c67.4cc784420241 |     |

在《设备管理》应用基础信息页面,点击"<sup>1</sup>"图标复制应用 ID

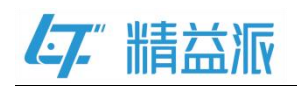

(3)《设备管理》后端 URL

如图:访问 leanpec 服务管理页面,在服务管理页面点击编辑配置按钮,进入到配置详情页面

|            |                               | 服务管理 | 添加新規約          |                     |
|------------|-------------------------------|------|----------------|---------------------|
| ★₩《山台德理》应用 | 服务名称                          | 状态   | 操作             |                     |
| 本地《十百官连》应用 | leanpec-prod-server-appCenter | 未启动  | 启动服务 编辑配置 删除服务 |                     |
| 本地《设备管理》应用 | leanpec-prod-server-deviceApp | 未启动  | 启动服务 编辑配置 删除服务 |                     |
|            |                               |      |                |                     |
|            |                               |      |                |                     |
|            | 服务名称                          | 状态   | 操作             |                     |
|            | nginx                         | 运行中  | 停止服务 重级配置      |                     |
|            | minio-server                  | 运行中  | 停止服务           | 53                  |
|            |                               |      | 修改密码 退出登录      | $\langle \rangle$ . |

如图: 在配置详情页,组合红色边框中 IP 和服务端端口就可以得到 《设备管理》后端 URL 为"http://127.0.0.1:12002"

|           | 开发环境配置    |                             |          |            |    | 1 |
|-----------|-----------|-----------------------------|----------|------------|----|---|
|           | DevUrl    | http://123.60.189.112:10086 |          | 编辑         | E  |   |
|           | 端口配置 ——   |                             |          |            |    |   |
| 《设备管理》后端  | URL IP/域名 | 127.0.0.1                   |          |            |    |   |
|           | 服务端端口     | 12002 检查端口                  | 客户端端口    | 9002       |    |   |
|           | 对象存储配置 -  |                             |          | 西北         | 连接 |   |
|           | 选择类型      | Minio对象存储                   |          |            | ~  |   |
|           | API地址     | http://127.0.0.1:9007       | bucket名称 | appdevice  |    |   |
| $\frown$  | 是规        | leanpec                     | 密码       | Leanpec974 |    |   |
|           | 数据库配置 —   |                             |          | 3525       | 连接 |   |
|           | 选择类型      | POSTGRESQL $\lor$           | IP/域名    | 127.0.0.1  |    |   |
| 5 × 2 / 1 | 端口        | 5432                        | 数据库名     | deviceApp  |    |   |
|           | 用户名       | postgres                    | 密码       | 123456     |    |   |

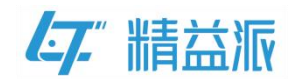

#### 1.1.4 访问《设备管理》系统

通过点击《设备管理》图片访问《设备管理》系统,实质上是访问《设备管理》登录页 URL 并携带 code 请求参数,在《设备管理》登录页 会解析 code,判断用户是否可以登录到系统主页。所以在《中台管理》应用需编写"生成 code"的逻辑方法并为《设备管理》图片设置单击时事件。

(1)编写"生成 code"的逻辑方法

如图: 拖入"生成 code"的系统方法, code 与当前用户信息存在映射关系

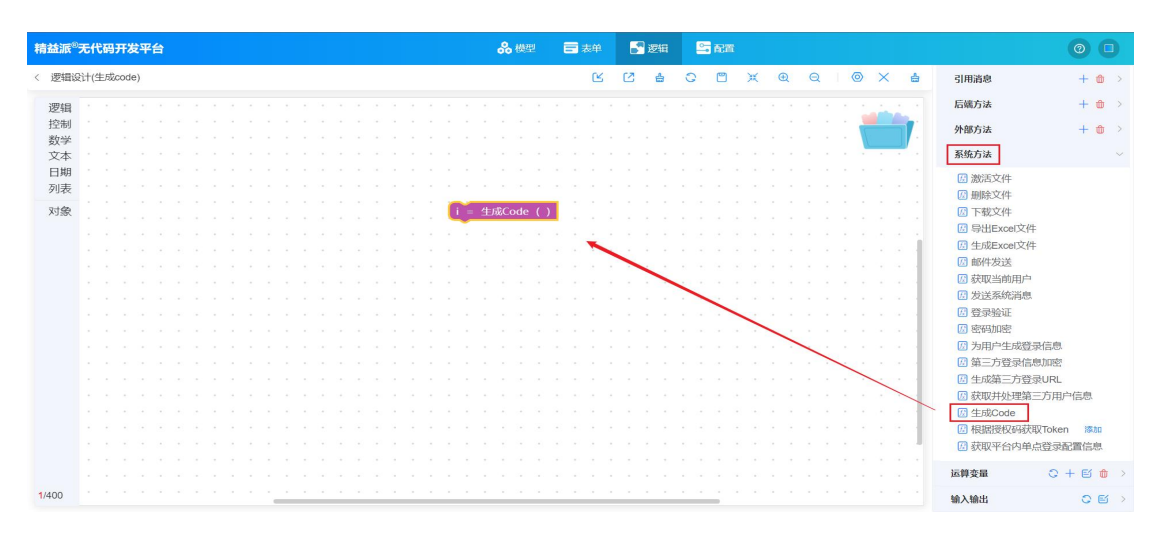

如图:取出系统方法的返回值 code,赋值给 output 中的 code

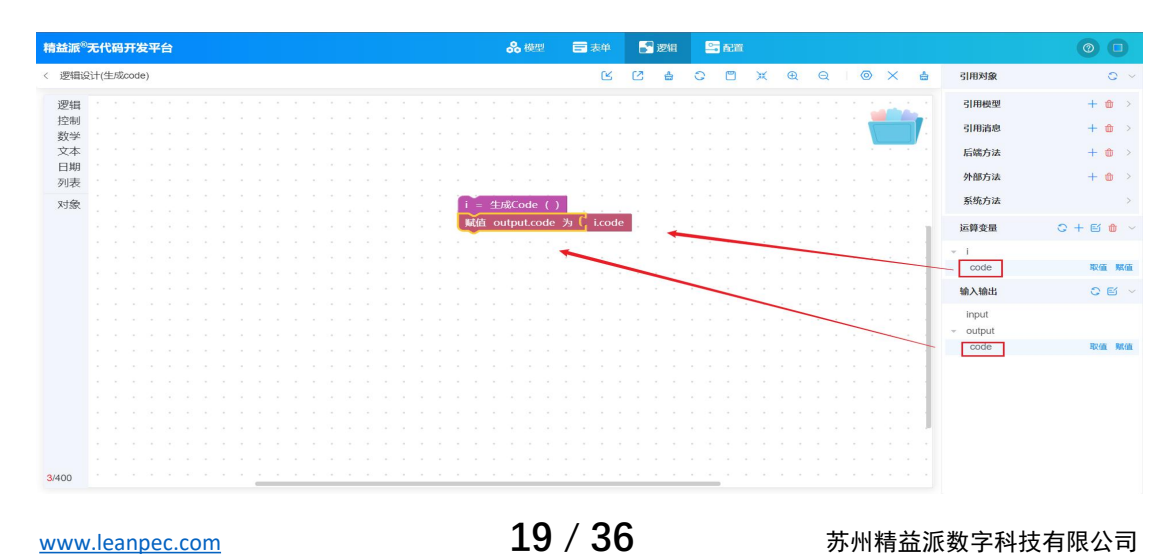

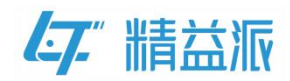

## 如图:取出 output 的值,并将 output 返回

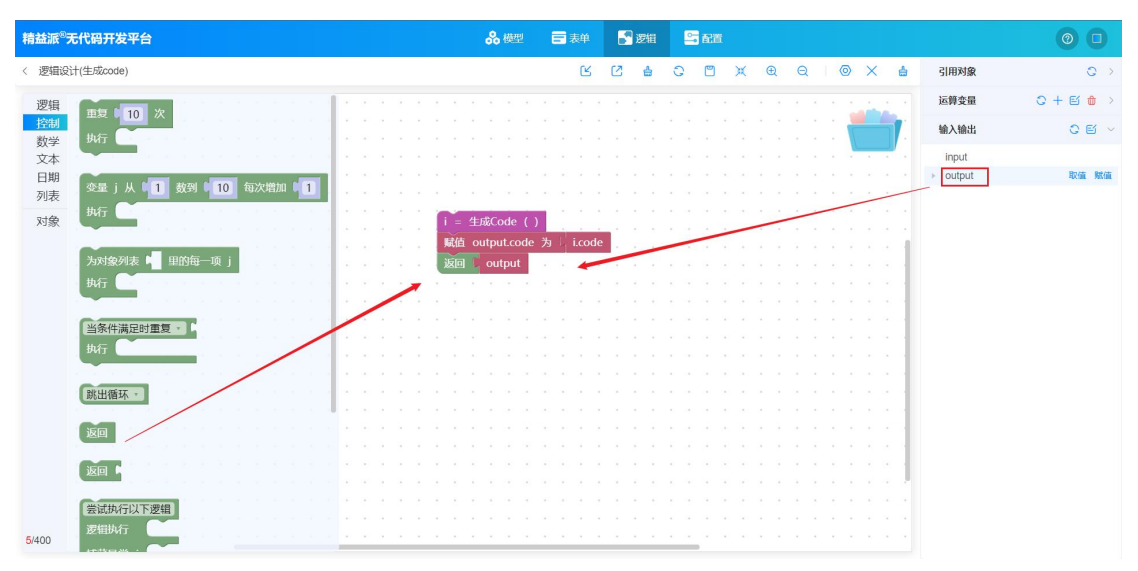

(2)设置《设备管理》图片的单击事件

如图:点击设备管理图片,在事件中点击"<sup>②</sup>"图标,跳转到编辑 事件页面

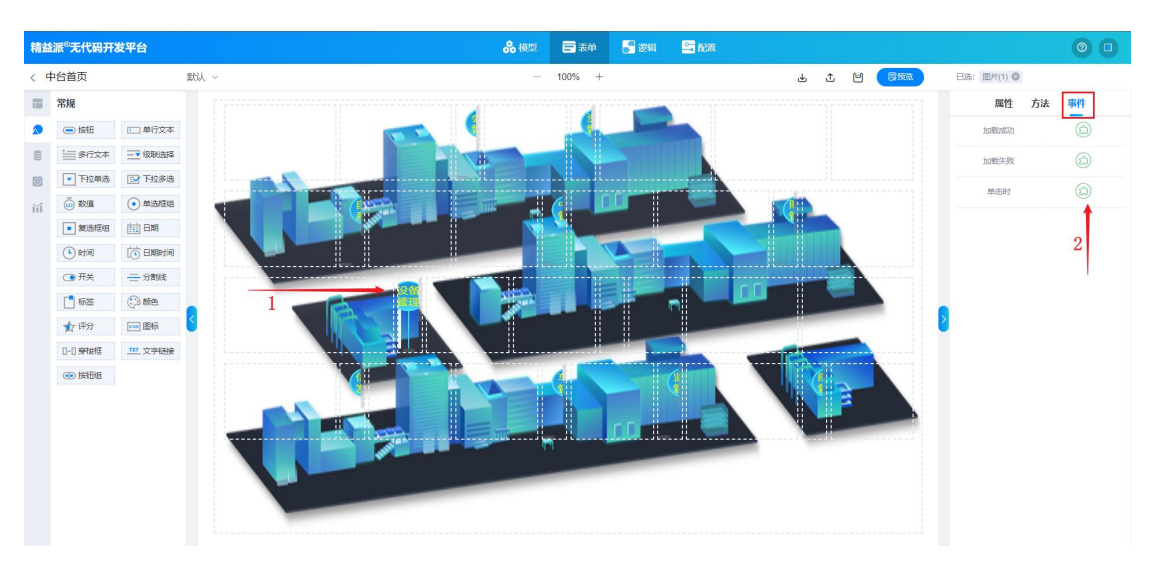

如图: 创建运算变量 URL(字符类型), URL 值为《设备管理》登录页 URL(登录页 URL 参照前文"1.1.3 获取《设备管理》系统信息")

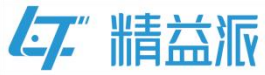

| 精益派   | <sup>®</sup> 无f | tā   | s开 | 发 | F台 |  |  |   |     |   |              |     |                |      |         |      |      |                  |      |    | 8   | 梗     | 쀧      | Ē    | . 表   | 觯     |      | <b>.</b> • | 逻辑  |     | 2 | ē:1          | f |            |    |    |    |   |   |    |         |      |     | 0   | 0    |  |
|-------|-----------------|------|----|---|----|--|--|---|-----|---|--------------|-----|----------------|------|---------|------|------|------------------|------|----|-----|-------|--------|------|-------|-------|------|------------|-----|-----|---|--------------|---|------------|----|----|----|---|---|----|---------|------|-----|-----|------|--|
| < 图片( | 1)-큭            | \$件- | 单击 | 时 |    |  |  |   |     |   |              |     |                |      |         |      |      |                  |      |    |     |       |        |      |       |       |      |            | ≜   | Ċ   | 2 | $\checkmark$ |   | ĸ          | €  | e  | 2  | 0 | × | ÷  | 引用对象    | R    |     |     | 0 >  |  |
| 逻辑    |                 |      |    |   |    |  |  |   |     |   |              |     |                |      |         |      |      |                  |      |    |     |       |        |      |       |       |      |            |     |     |   |              |   |            |    |    |    |   |   |    | 运算变     | il I | 0 - | + 🖻 | ۵ ~  |  |
| 控制    |                 |      |    |   |    |  |  |   |     |   |              |     |                |      |         |      |      |                  |      |    |     |       |        |      |       |       |      |            |     |     |   |              |   |            |    |    |    | 1 |   | 7  | 1       |      |     | 取付  | 1 账值 |  |
| 数学    |                 |      |    |   |    |  |  |   |     |   |              |     |                |      |         |      |      |                  |      |    |     |       |        |      |       |       |      |            |     |     |   |              |   |            |    |    |    |   |   |    | URL     |      |     |     |      |  |
| 文本    |                 |      |    |   |    |  |  |   |     |   |              |     |                |      |         |      |      |                  |      |    |     |       |        |      |       |       |      |            |     |     |   |              |   |            |    |    |    |   |   |    |         | _    |     |     |      |  |
| 日期    |                 |      |    |   |    |  |  |   |     |   |              |     |                |      |         |      |      |                  |      |    |     |       |        |      |       |       |      |            |     |     |   |              |   |            |    |    |    |   | - |    | 输入输出    | £,   |     |     | 0 >  |  |
| 列表    |                 |      |    |   |    |  |  |   |     |   |              |     |                |      |         |      |      |                  |      |    |     |       |        |      |       |       |      |            |     |     |   |              |   |            |    | -  | -  |   |   |    | 主菌细胞    | et.  |     |     |      |  |
| 11日   |                 |      |    |   |    |  |  |   | ï   | 木 | 他主张          | 製設  | <b></b><br>名 答 | 理約   | :<br>表示 | TUR  |      |                  |      |    |     |       |        |      |       |       |      |            |     |     |   |              | - | -          |    |    |    |   |   |    | 484-311 |      |     |     |      |  |
| 界面    |                 |      |    |   |    |  |  |   | - 1 | ( | B B CA       |     |                | 4- ( |         |      |      |                  | rhs9 |    | 1.6 |       | Htm:/  | /107 |       | 1.00  | 2027 | logi       |     | - 4 | - | Lub.         |   |            |    |    |    |   |   |    |         |      |     |     |      |  |
| 91100 |                 |      |    |   |    |  |  |   |     |   | <b>JULIE</b> | 1 0 | KL.            | 4    |         | U UI | χ£.× | . <del>Ф</del> , | MA   | f: | 1   | · III | ttp:// | /12/ | .0.0. | .1:90 | JU2/ | logii      | U " |     | 本 | 地            | 部 | <b>督</b> 氏 | J《 | 议行 | 备省 | 理 | » | 1  |         |      |     |     |      |  |
|       |                 |      |    |   |    |  |  |   |     | - |              |     |                |      |         |      |      |                  |      |    |     |       |        |      |       |       |      |            |     |     | Æ | ж.           | щ | KL         |    |    |    |   |   | 1  |         |      |     |     |      |  |
|       |                 |      |    |   |    |  |  |   |     |   |              |     |                |      |         |      |      |                  |      |    |     |       |        |      |       |       |      |            |     |     |   |              |   |            |    |    |    |   |   | 1  |         |      |     |     |      |  |
|       |                 |      |    |   |    |  |  |   |     |   |              |     |                |      |         |      |      |                  |      |    |     |       |        |      |       |       |      |            |     |     |   |              |   |            |    |    |    |   |   | 1  |         |      |     |     |      |  |
|       |                 |      |    |   |    |  |  |   |     |   |              |     |                |      |         |      |      |                  |      |    |     |       |        |      |       |       |      |            |     |     |   |              |   |            |    |    |    |   |   | 1  |         |      |     |     |      |  |
|       |                 |      |    |   |    |  |  |   |     |   |              |     |                |      |         |      |      |                  |      |    |     |       |        |      |       |       |      |            |     |     |   |              |   |            |    |    |    |   |   | 1  |         |      |     |     |      |  |
|       |                 |      |    |   |    |  |  |   |     |   |              |     |                |      |         |      |      |                  |      |    |     |       |        |      |       |       |      |            |     |     |   |              |   |            |    |    |    |   |   | 11 |         |      |     |     |      |  |
|       |                 |      |    |   |    |  |  |   |     |   |              |     |                |      |         |      |      |                  |      |    |     |       |        |      |       |       |      |            |     |     |   |              |   |            |    |    |    |   |   | 1  |         |      |     |     |      |  |
|       |                 |      |    |   |    |  |  |   |     |   |              |     |                |      |         |      |      |                  |      |    |     |       |        |      |       |       |      |            |     |     |   |              |   |            |    |    |    |   |   | 1  |         |      |     |     |      |  |
|       |                 |      |    |   |    |  |  |   |     |   |              |     |                |      |         |      |      |                  |      |    |     |       |        |      |       |       |      |            |     |     |   |              |   |            |    |    |    |   |   | 1  |         |      |     |     |      |  |
|       |                 |      |    |   |    |  |  |   |     |   |              |     |                |      |         |      |      |                  |      |    |     |       |        |      |       |       |      |            |     |     |   |              |   |            |    |    |    |   |   | 1  |         |      |     |     |      |  |
|       |                 |      |    |   |    |  |  |   |     |   |              |     |                |      |         |      |      |                  |      |    |     |       |        |      |       |       |      |            |     |     |   |              |   |            |    |    |    |   |   |    |         |      |     |     |      |  |
|       |                 |      |    |   |    |  |  |   |     |   |              |     |                |      |         |      |      |                  |      |    |     |       |        |      |       |       |      |            |     |     |   |              |   |            |    |    |    |   |   | 1  |         |      |     |     |      |  |
|       |                 |      |    |   |    |  |  |   |     |   |              |     |                |      |         |      |      |                  |      |    |     |       |        |      |       |       |      |            |     |     |   |              |   |            |    |    |    |   |   |    |         |      |     |     |      |  |
|       |                 |      |    |   |    |  |  |   |     |   |              |     |                |      |         |      |      |                  |      |    |     |       |        |      |       |       |      |            |     |     |   |              |   |            |    |    |    |   |   |    |         |      |     |     |      |  |
| 4/400 |                 |      |    |   |    |  |  | _ |     |   |              |     |                | ÷    |         |      |      |                  |      |    |     |       |        |      |       |       |      |            |     |     |   | ÷.           |   |            |    |    |    |   |   |    |         |      |     |     |      |  |

如图:调用逻辑方法,生成与当前用户存在映射关系的 code 参数。 判断《设备管理》登录页 URL 是否携带请求参数,如果携带在 URL 后面拼接"&code=",没有携带在 URL 拼接"?code=",最后跳转 至《设备管理》登录页并携带 code 参数

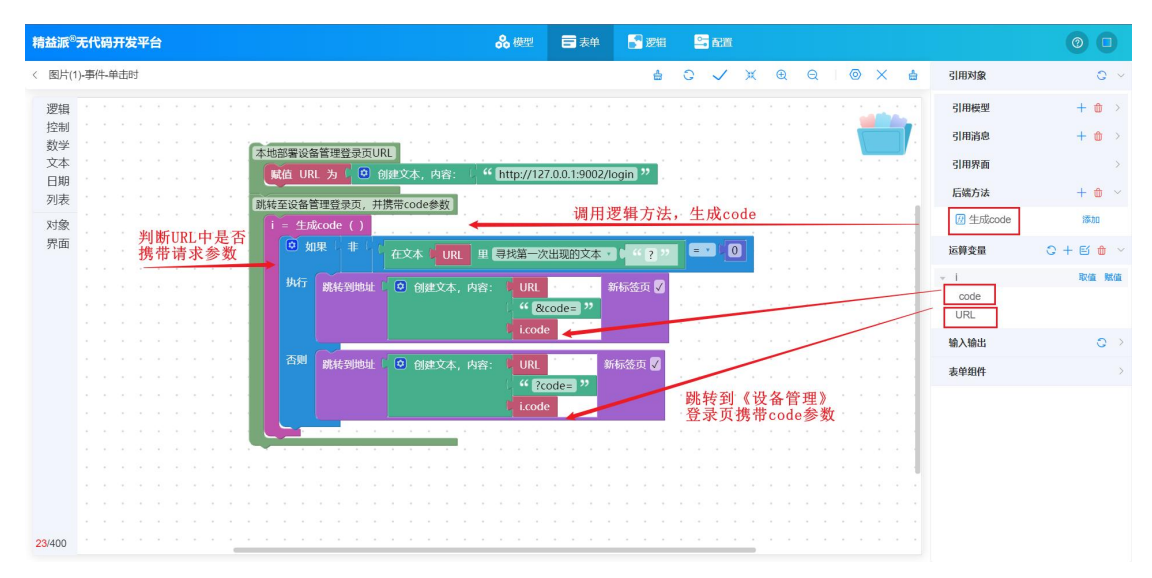

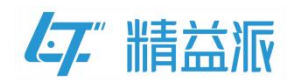

#### 1.1.5 在运行时页面编辑《中台管理》单点登录配置信息

如图:首先选择《中台管理》为主系统,随后点击添加按钮,复制《设备管理》的应用 ID 和后端 URL(应用 ID 和后端 URL 参照前文"1.1.3 获取《设备管理》系统信息"),然后点击右侧白色保存按钮,最后点击下方蓝色保存按钮。

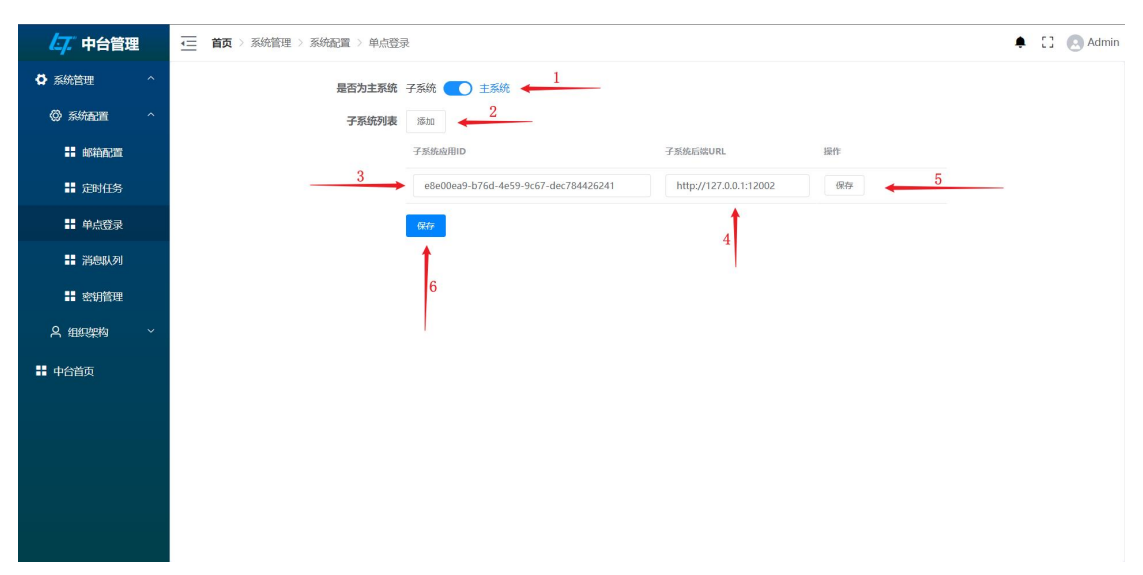

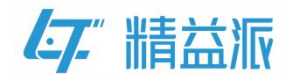

## 1.2 设计《设备管理》(子系统)

#### 1.2.1 创建《设备管理》自定义登录页面

如图: 创建《设备管理》登录页面,点击登录按钮,验证用户信息,验证成功,登录到《设备管理》主页(具体自定义登录页面过程,请参考精益派官网"自定义登录页 SOP.pdf"文档)。

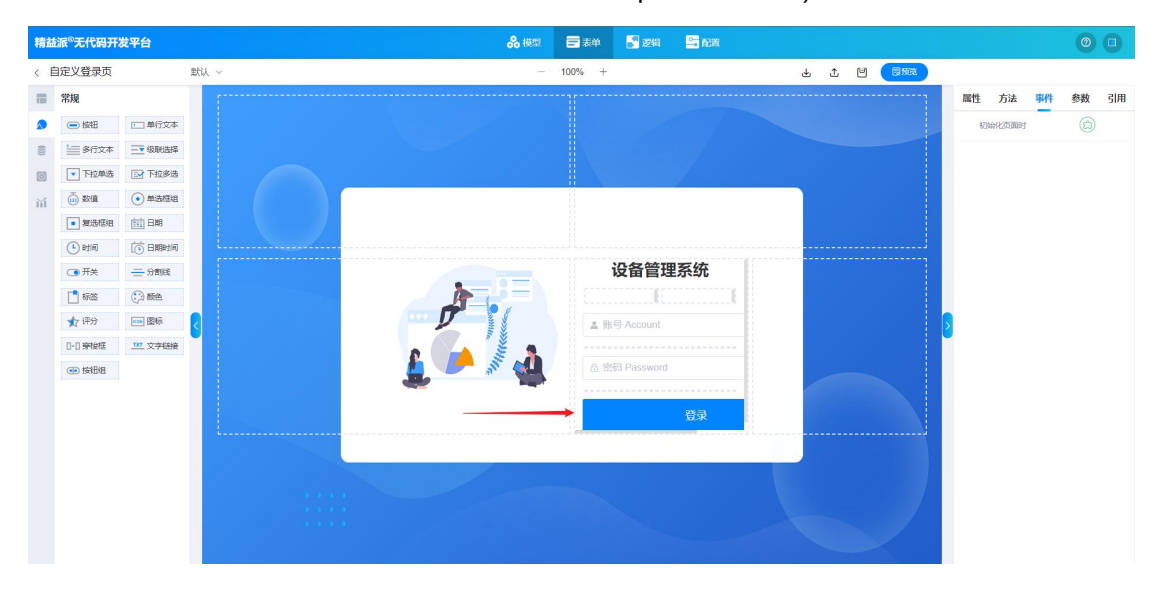

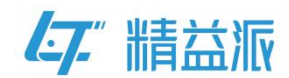

#### 1.2.2 设置《设备管理》自定义登录页的初始化事件

如图:从《中台管理》跳转到《设备管理》登录页,在登录页面初始 化时需要判断用户信息,此过程需要编写"根据 code 获取 token" 的逻辑方法并且设置登录页面的初始化事件。

(1)编写"根据 code 获取 token"的逻辑方法

如图:调用系统方法"根据授权码获取 Token", input 中 code 值的 作为系统方法的入参

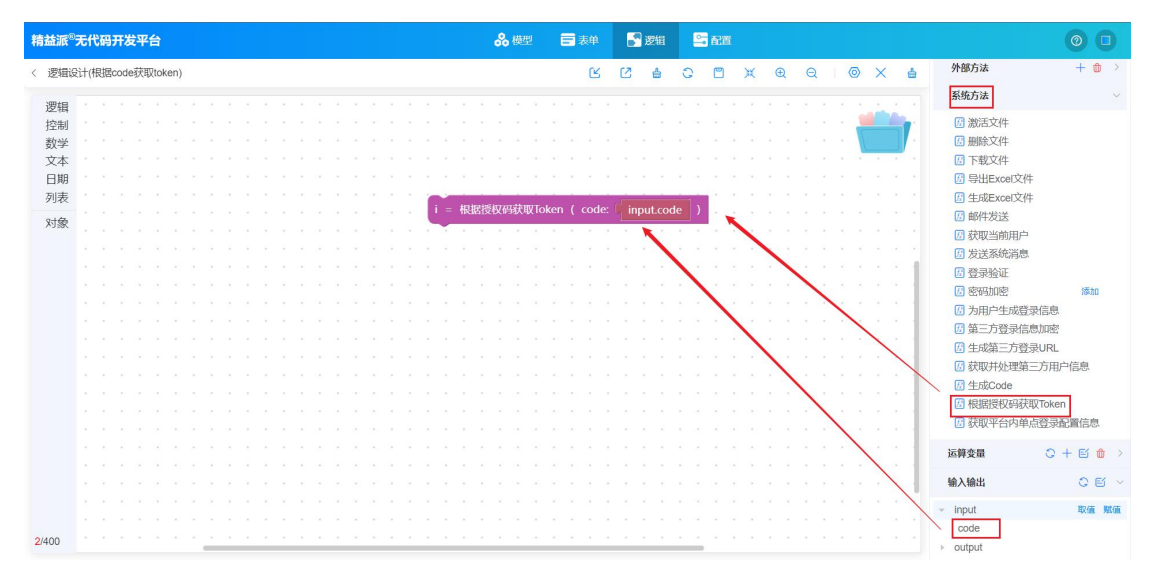

如图:取出系统方法的返回值 accessToken 赋值给 output 中的 token

| 精益派   | <sup>®</sup> 无 | 代  | 码升 | Ŧð  | ż٩ | F台 |     |    |   |   |   |    |   |   |   |   |    |   |   |   |   |   |    |   |    |   |      | *     |      |      |     | 8   |     |      | l    | 1   | 团组    |    | 0  | • A |   |   |   |   |   |   |   |   |   |   |     |           |       |   | C   |     | 0   |
|-------|----------------|----|----|-----|----|----|-----|----|---|---|---|----|---|---|---|---|----|---|---|---|---|---|----|---|----|---|------|-------|------|------|-----|-----|-----|------|------|-----|-------|----|----|-----|---|---|---|---|---|---|---|---|---|---|-----|-----------|-------|---|-----|-----|-----|
| 〈 逻辑  | 设计             | (根 | 据c | ode | 猌  | 取t | oke | n) |   |   |   |    |   |   |   |   |    |   |   |   |   |   |    |   |    |   |      |       |      |      |     |     | C   | 5    | Ø    |     | å     | ¢  | 0  | C   | 2 | ж | ( | Ð | ( | a | 1 | 0 | × |   | å   | 引用对象      |       |   |     | 0   | 3 > |
| 逻辑    | 4              |    |    |     |    |    |     |    |   |   |   |    |   |   |   |   |    |   |   |   |   |   |    |   |    |   |      |       |      |      |     |     |     |      |      |     |       |    |    |     |   |   |   |   |   |   |   |   | - | 1 |     | 运算变量      |       | C | (+) | e t | 8 ~ |
| 控制    |                |    |    |     |    |    |     |    |   |   |   |    |   |   |   |   |    |   |   |   |   |   |    |   |    |   |      |       |      |      |     |     |     |      |      |     |       |    |    |     |   |   |   |   |   |   |   | 1 |   |   | r i | <br>1     |       |   | 0   | 取值  | 赋值  |
| 数学    | <u>e</u> .     |    |    |     |    |    |     |    |   |   |   |    |   |   |   |   |    |   |   |   |   |   |    | ſ | -  |   | 100  |       |      |      |     |     |     |      | 2    |     |       |    | ٦. | Ľ   |   |   |   |   |   |   |   | V |   |   |     | access    | Token | 1 |     |     |     |
| 文本    |                |    |    |     |    |    |     |    |   |   |   |    |   |   |   |   |    |   |   |   |   |   |    | Ľ |    | 帐 | 居役   | 化化体   | 城    | ЩСТС | же  | n ( | co  | de:  | Ľ    | npu | it.co | de | ,  | Ľ   |   |   |   |   |   |   |   |   | - | - | -   | L         |       |   |     |     |     |
| 日其    |                |    |    |     |    |    |     |    |   |   |   |    |   |   |   |   |    |   |   |   |   |   |    | U | 式伯 | 0 | ιtpι | it.to | oker | יי א | 9 L | i.a | cce | ssTo | oker | 1   |       | 4  | -  |     | - | - |   |   |   |   |   |   |   |   |     | 输入输出      |       |   |     | OE  | 3 × |
| 列表    | R.             |    |    |     |    |    |     |    |   |   |   |    |   |   |   |   |    |   |   |   |   |   |    |   |    |   |      |       |      | -    | -   |     | 1   |      |      |     |       |    |    |     |   |   |   |   |   |   |   |   |   |   |     | <br>input |       |   |     |     |     |
| 对意    | 2              |    |    |     |    |    |     |    |   |   |   |    |   |   |   |   |    |   |   |   |   |   |    |   |    |   |      |       |      |      |     |     |     |      |      |     | -     | -  | -  |     | - |   |   |   |   |   |   |   |   |   |     | output    |       |   |     |     |     |
|       |                |    |    |     |    |    |     |    |   |   |   |    |   |   |   |   |    |   |   |   |   |   |    |   |    |   |      |       |      |      |     |     |     |      |      |     |       |    |    |     |   |   |   |   |   |   |   | - |   |   | -   | token     |       |   | 0   | 取值  | 赋值  |
|       |                |    |    |     |    |    |     |    |   |   |   |    |   |   |   |   |    |   |   |   |   |   |    |   |    |   |      |       |      |      |     |     |     |      |      |     |       |    |    |     |   |   |   |   |   |   |   |   |   |   |     |           |       |   |     |     |     |
|       |                |    |    |     |    |    |     |    |   |   |   |    |   |   |   |   |    |   |   |   |   |   |    |   |    |   |      |       |      |      |     |     |     |      |      |     |       |    |    |     |   |   |   |   |   |   |   |   |   |   |     |           |       |   |     |     |     |
|       |                |    |    |     |    |    |     |    |   |   |   |    |   |   |   |   |    |   |   |   |   |   |    |   |    |   |      |       |      |      |     |     |     |      |      |     |       |    |    |     |   |   |   |   |   |   |   |   |   |   | Т   |           |       |   |     |     |     |
|       |                |    |    |     |    |    |     |    |   |   |   |    |   |   |   |   |    |   |   |   |   |   |    |   |    |   |      |       |      |      |     |     |     |      |      |     |       |    |    |     |   |   |   |   |   |   |   |   |   |   |     |           |       |   |     |     |     |
|       |                |    |    |     |    |    |     |    |   |   |   |    |   |   |   |   |    |   |   |   |   |   |    |   |    |   |      |       |      |      |     |     |     |      |      |     |       |    |    |     |   |   |   |   |   |   |   |   |   |   |     |           |       |   |     |     |     |
|       |                |    |    |     |    |    |     |    |   |   |   |    |   |   |   |   |    |   |   |   |   |   |    |   |    |   |      |       |      |      |     |     |     |      |      |     |       |    |    |     |   |   |   |   |   |   |   |   |   |   | н   |           |       |   |     |     |     |
|       |                |    |    |     |    |    |     |    |   |   |   |    |   |   |   |   |    |   |   |   |   |   |    |   |    |   |      |       |      |      |     |     |     |      |      |     |       |    |    |     |   |   |   |   |   |   |   |   |   |   | a.  |           |       |   |     |     |     |
|       |                |    |    |     |    |    |     |    |   |   |   |    |   |   |   |   |    |   |   |   |   |   |    |   |    |   |      |       |      |      |     |     |     |      |      |     |       |    |    |     |   |   |   |   |   |   |   |   |   |   | 1   |           |       |   |     |     |     |
|       |                |    |    |     |    |    |     |    |   |   |   |    |   |   |   |   |    |   |   |   |   |   |    |   |    |   |      |       |      |      |     |     |     |      |      |     |       |    |    |     |   |   |   |   |   |   |   |   |   |   | a.  |           |       |   |     |     |     |
|       |                |    |    |     |    |    |     |    |   |   |   |    |   |   |   |   |    |   |   |   |   |   |    |   |    |   |      |       |      |      |     |     |     |      |      |     |       |    |    |     |   |   |   |   |   |   |   |   |   |   | 1   |           |       |   |     |     |     |
|       |                |    |    |     |    |    |     |    |   |   |   |    |   |   |   |   |    |   |   |   |   |   |    |   |    |   |      |       |      |      |     |     |     |      |      |     |       |    |    |     |   |   |   |   |   |   |   |   |   |   |     |           |       |   |     |     |     |
|       |                |    |    |     |    |    |     |    |   |   |   |    |   |   |   |   |    |   |   |   |   |   |    |   |    |   |      |       |      |      |     |     |     |      |      |     |       |    |    |     |   |   |   |   |   |   |   |   |   |   | 1   |           |       |   |     |     |     |
|       |                |    |    |     |    |    |     |    |   |   |   |    |   |   |   |   |    |   |   |   |   |   |    |   |    |   |      |       |      |      |     |     |     |      |      |     |       |    |    |     |   |   |   |   |   |   |   |   |   |   |     |           |       |   |     |     |     |
|       |                |    |    |     |    |    |     |    |   |   |   |    |   |   |   |   |    |   |   |   |   |   |    |   |    |   |      |       |      |      |     |     |     |      |      |     |       |    |    |     |   |   |   |   |   |   |   |   |   |   | 1   |           |       |   |     |     |     |
|       |                |    |    |     |    |    |     |    |   |   |   |    |   |   |   |   |    |   |   |   |   |   |    |   |    |   |      |       |      |      |     |     |     |      |      |     |       |    |    |     |   |   |   |   |   |   |   |   |   |   | 4   |           |       |   |     |     |     |
| 4/400 |                |    |    |     |    |    |     |    |   |   |   |    |   |   |   |   |    |   |   |   |   |   |    |   |    |   |      |       |      |      |     |     |     |      |      |     |       |    |    |     |   |   |   |   |   |   |   |   |   |   |     |           |       |   |     |     |     |
| 如     | 佟              |    | :  |     | ]  | ŧ  | Z   | L  | Ľ | ľ | С | າເ | J | t | р | ι | ut | - | 伯 | 匀 | 1 | 自 | ., |   | 2  | 核 | Ŧ    | C     | וכ   | J    | tr  | วเ  | J   | t    | į    | ź   | F     | 1  |    |     |   |   |   |   |   |   |   |   |   |   |     |           |       |   |     |     |     |

www.leanpec.com

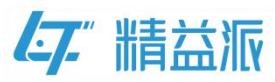

| 精益派 <sup>®</sup> 无代码开发平台                                                                                                    | <b>ஃ</b> 模型           | ➡ 表单                     | 🛃 逻辑      | Sa 192                                | 0 0                                       |
|----------------------------------------------------------------------------------------------------|-----------------------|--------------------------|-----------|---------------------------------------|-------------------------------------------|
| < 逻辑设计(根据code获取token)                                                                                                    |                       | Ľ                        | C 🖕       |                                       | 🛔 引用对象 📀 🔿                                |
| 逻辑     正夏 ● 10 次     サイト     サイト      サイト     サイト      サイト     サイト     サイト     サイト     サイト     サイト     サイト     サイト     サイト     サイト     サイト     サイト     サイト     サイト     サイト     サイト     サイト     サイト     サイト     サイト     サイト     サイト     サイト     サイト     サイト     サイ     サイ |                       |                          |           |                                       | · 运算変量 ○ + ビ ⑪ ><br>输入输出 ○ ビ ~<br>· input |
| 日期<br>列表<br>现表<br>执行<br>对绘                                                                                                    | 钗Token(co<br>n为Li.aco | code: Cinp<br>ccessToken | ut.code ) | · · · · · · · · · · · · · · · · · · · | · → Output 取値 取値                          |
| 为对象列表 📲 胆的胸一项 j<br>执行 🧲                                                                                                    |                       | · · · · ·                |           |                                       |                                           |
| 当条件满足时重复。<br>此行                                                                                                    |                       |                          |           |                                       |                                           |
| 部出稿味                                                                                                    |                       |                          |           |                                       |                                           |
| 返回<br>学过版行以下逻辑                                                                                                    |                       |                          |           |                                       | 1                                         |
| 6400 逻辑执行 C                                                                                                    |                       |                          |           |                                       |                                           |

(2)设置登录页面的初始化事件

| 精益 | 派 <sup>®</sup> 无代码开      | 发平台                                                       |        | &      | 模型 🖃 汞单 🛃 逻辑 😂 配置 |                | 0        |
|----|--------------------------|-----------------------------------------------------------|--------|--------|-------------------|----------------|----------|
|    | 愛福                       |                                                           | #tix ~ |        | - 100% +          | 2 羅性 方法 事件     | AS\$ 216 |
|    |                          | <b>四</b> 創行文本                                             |        |        |                   | 37360(Kd)10094 |          |
|    | ·                        |                                                           |        |        |                   |                |          |
| 6  | ▼ 下拉单选                   | □ 下拉多选                                                    |        |        |                   |                |          |
| 11 |                          | <ul> <li>         · · · · · · · · · · · · · · ·</li></ul> |        | -      |                   |                |          |
|    | <ul> <li>製造相助</li> </ul> | 前日期                                                       |        |        |                   |                |          |
|    | (1) 时间                   |                                                           |        |        |                   | <br>1          |          |
|    | ○ 开关                     | ÷ SARSE                                                   |        |        | 设备管理系统            |                |          |
|    | 1 标签                     | () ##2                                                    |        | A      |                   |                |          |
|    | <b>会</b> 评分              | 100 图标                                                    |        | $\neg$ | ▲ 账号 Account      |                |          |
|    |                          |                                                           |        |        |                   |                |          |
|    | ● #####                  |                                                           |        |        | 合 登码 Password     |                |          |
|    |                          |                                                           |        |        |                   |                |          |
|    |                          |                                                           |        |        | 安登                |                |          |
|    |                          |                                                           |        |        |                   |                |          |
|    |                          |                                                           |        |        |                   |                |          |
|    |                          |                                                           |        |        |                   |                |          |

如图: 创建运算变量 urlParam(对象类型), urlParam 的值为当前 URL 链接参数的键值对, 如: {"a":1,"b":2}

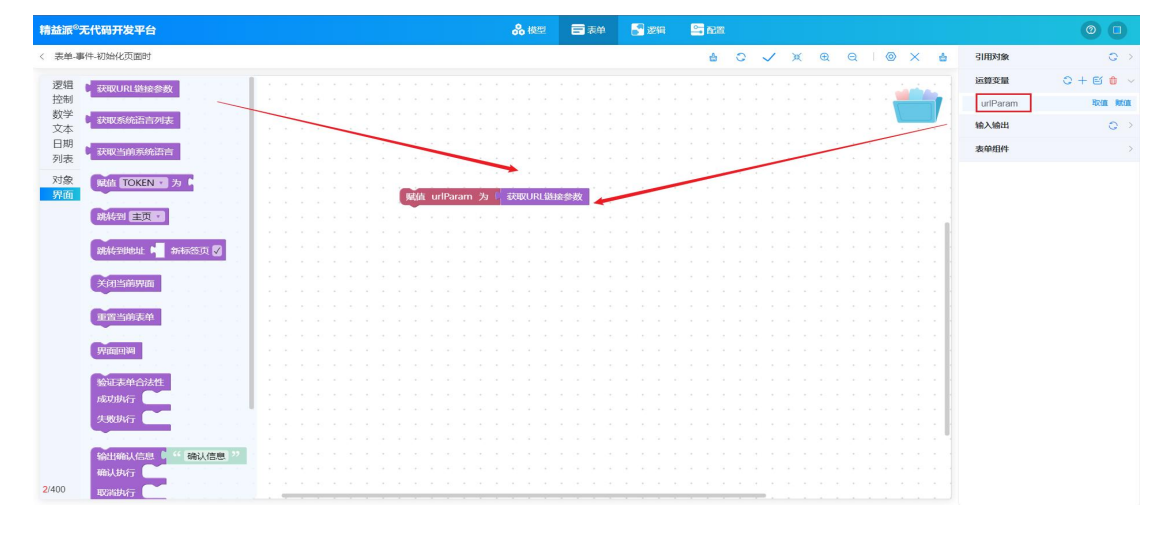

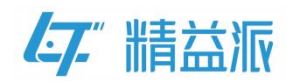

如图:判断 urlParam 对象 code 属性值是否为空,如果 code 属性值 不为空,通过逻辑方法解析 code

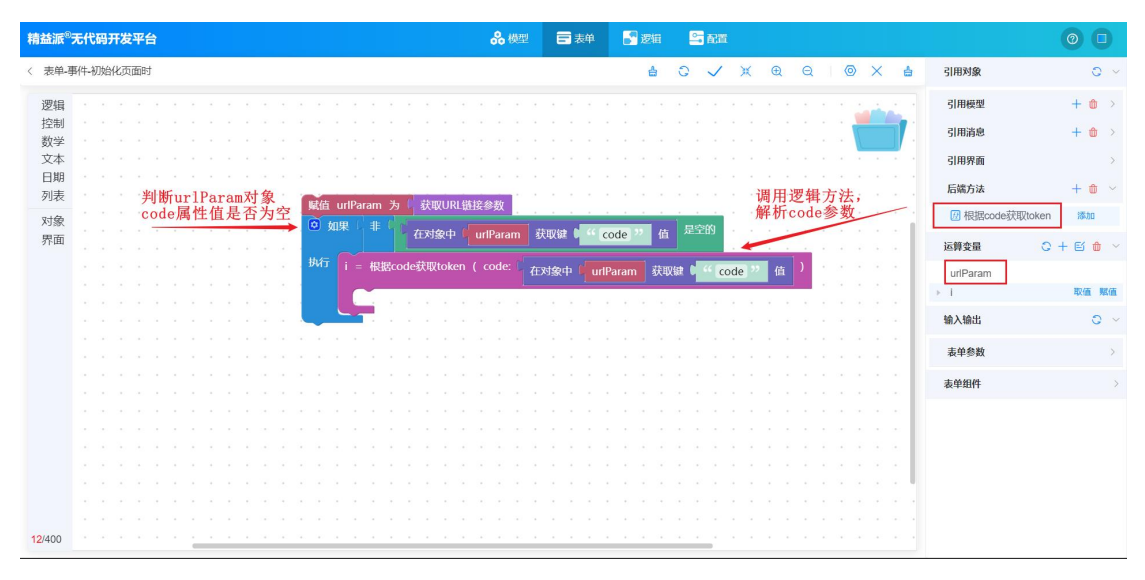

如图:取出逻辑方法的返回值 token,赋值给系统登录凭证 TOKEN,

## 系统验证成功,则会跳转到《设备管理》主页

| 精益派 <sup>®</sup> 无代码开发平台             | <b>ஃ</b> 模型 □ 素単 📑 激指 🗳 配置                                                        | 0 0             |
|--------------------------------------|-----------------------------------------------------------------------------------|-----------------|
| 〈 表单-事件-初始化页面时                       | 습 C 🗸 포 욘 : @ X 습 引用対象                                                            | 0 >             |
| <ul> <li>逻辑</li> <li></li></ul>      | K時受限     UnParam     Un     T     T     T     T     T     T     T     T     T     | ○ + 図 ● ~ 取值 照值 |
| 日期<br>列表<br>获取当前系统语言                 | Red unraian 2 現現のLatesex<br>の 如果 非 在対象中 unfParam 获取使 4 ( code ) 位 是空的 給入給出        | 0 ~             |
| 対象<br>駅面                             | 執行 i = 根据code获取token ( code: 在対象中 i uniParam 詳細語 ( <sup>44</sup> code 22 値 ) ま単参数 | >               |
| ₩ ○○○○○○○○○○○○○○○○○○○○○○○○○○○○○○○○○○ |                                                                                   | >               |
| 15/400                               | <u></u>                                                                           |                 |

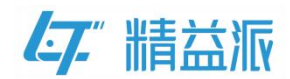

#### 1.2.3 获取《中台管理》系统信息

在配置《设备管理》单点登录信息前,需要获取《中台管理》系统登录页 URL 和应用 ID 和后端 URL

(1)《中台管理》系统登录页 URL

如图:在《中台管理》系统运行时页面可以获取登录页 URL

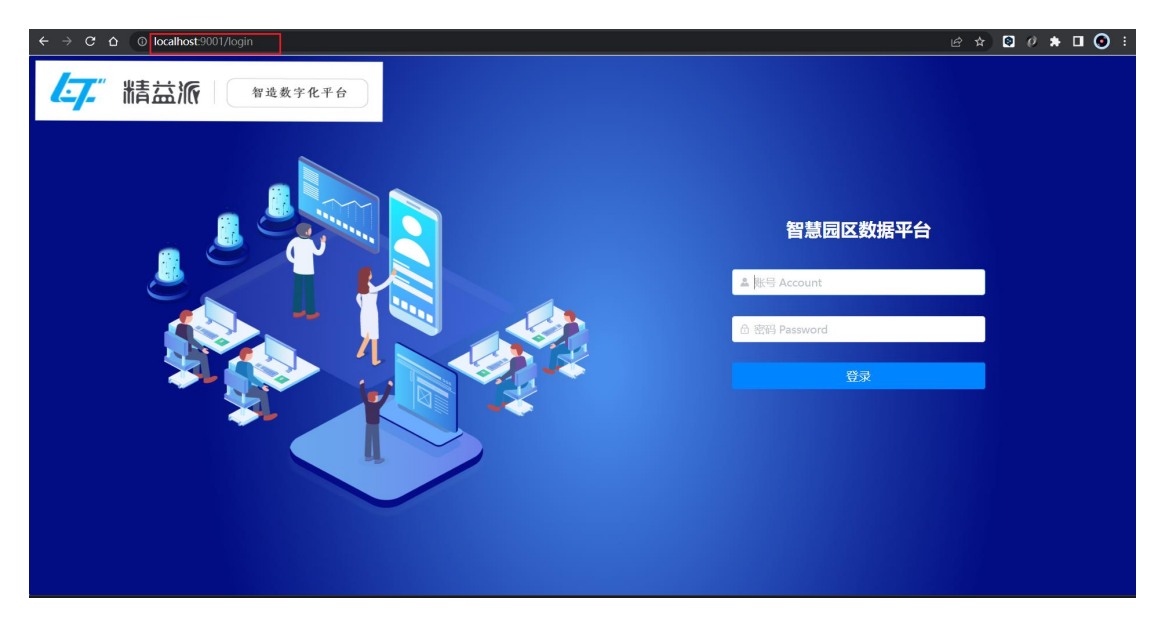

- (2)《中台管理》应用 ID
- 在《中台管理》应用基础信息页面,点击"<sup>1</sup>"图标复制应用 ID

| $\odot$ | 我的应用组织应  | 用                                   |
|---------|----------|-------------------------------------|
| ▶<br>开始 | 〈应用/基础信息 |                                     |
|         | 基础信息 应   | 用成灵 授权码 本地邀话码                       |
| 論用      | 图标       | <b>[-7</b> ."                       |
|         | 创建人      |                                     |
|         | 创建时间     | 2023-05-17 16:17:52                 |
|         | 更新人      |                                     |
|         | 更新时间     | 2023-05-22 10:47:41                 |
|         | *名称      | 中台管理论                               |
|         | 所属文件夹    | 暂无之                                 |
|         | appld    | Mttcad6-698e-4ea0-b007-b001d9434e21 |

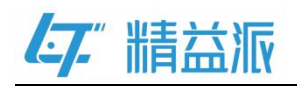

(3)《中台管理》后端 URL

如图:访问 leanpec 服务管理页面,在服务管理页面点击编辑配置按钮,进入到配置详情页面

|            |                               | 服务管理 | 湊加新服务          | Î           |
|------------|-------------------------------|------|----------------|-------------|
|            | 服务名称                          | 状态   | 操作             |             |
| 本地《中台管理》应用 | leanpec-prod-server-appCenter | 未启动  | 启动服务 编辑配置 删除服务 |             |
| 本地《设备管理》应用 | leanpec-prod-server-deviceApp | 未启动  | 自动服务编辑配置删除服务   |             |
|            |                               |      |                |             |
|            |                               |      |                |             |
|            |                               |      |                |             |
|            |                               |      |                |             |
|            | 服务名称                          | 状态   | 操作             | $\sim \sim$ |
|            | nginx                         | 运行中  | 停止服务 重载配置      |             |
|            | minio-server                  | 运行中  | 停止服务           | LASN.       |

如图: 在配置详情页, 组合红色边框中 IP 和服务端端口就可以得到

《中台管理》后端 URL 为"http://127.0.0.1:12001"

|             | — 升友坏境配置 - |                             |          |            |      |     | î |
|-------------|------------|-----------------------------|----------|------------|------|-----|---|
|             | DevUrl     | http://123.60.189.112:10086 |          |            | 编辑   |     |   |
| [           | — 端口配置 ——  |                             |          |            |      |     |   |
| 《中台管理》后端URL | IP/域名      | 127.0.0.1                   |          |            |      |     |   |
|             | 服务端端口      | 12001 检查端口                  | 客户端端口    | 9001       |      |     |   |
|             | 对象存储配置 -   |                             |          |            | 列试连接 |     |   |
|             | 选择类型       | Minio对象存储                   |          |            | ~    |     |   |
|             | API地址      | http://127.0.0.1:9007       | bucket名称 | appcenter  |      |     |   |
| $\frown$    | 是淑         | leanpec                     | 密码       | Leanpec974 |      |     |   |
|             | — 数据库配置 —  |                             |          |            | 测试连接 |     |   |
|             | 选择类型       | POSTGRESQL V                | IP/域名    | 127.0.0.1  |      |     |   |
| 5~2/        | 山海         | 5432                        | 数据库名     | appCenter  |      | 52/ |   |
|             | 用户名        | postgres                    | 密码       | 123456     |      |     | * |

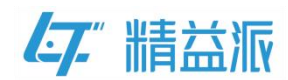

#### 1.2.4 在运行时页面编辑《设备管理》单点登录配置信息

如图:选择《设备管理》为子系统,复制《中台管理》的应用 ID、登录页 URL 和后端 URL(应用 ID、登录页 URL 和后端 URL 参照前文"1.2.3 获取《中台管理》系统信息"),最后点击保存。

| 47."设备管理                                     |                                                   | Admin |
|----------------------------------------------|---------------------------------------------------|-------|
| ✿ 系统管理 ^                                     | <b>是否为主系统 子家统 ○○</b> 主系统                          |       |
| ◎ 系统配置 ^                                     | * <b>主系统后端URL</b> http://127.0.0.1:12001 <b>2</b> |       |
| ■ 邮箱配置                                       | * 主系统应用ID fdffcadd-698e-4ea6-bd07-b501dd434e213   |       |
| ■ 定时任务                                       | * 主系统登录页URL http://localhost.9001/login 4         |       |
| ■ 单点登录                                       | 4yiáz 5                                           |       |
| ■ 消息队列                                       |                                                   |       |
| ■ 密钥管理                                       |                                                   |       |
| ら、 组织架构 シング                                  |                                                   |       |
| ▲ 基础设置 ~                                     |                                                   |       |
| ■ 设备信息 ~ ~ ~ ~ ~ ~ ~ ~ ~ ~ ~ ~ ~ ~ ~ ~ ~ ~ ~ |                                                   |       |
| ☑ 维保设置 ~                                     |                                                   |       |
| ● 设备维修 ~                                     |                                                   |       |
|                                              |                                                   |       |

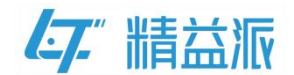

## 2 第三方系统单点登录

## 2.1 以海康智慧园区管理平台为例

#### 2.1.1 创建《中台管理》自定义登录页面

如图: 在《中台管理》的自定义登录页面点击登录按钮,验证用户信息,如果账号和密码输入正确,则跳转到《中台管理》主页面。(具体自定义登录页面过程,请参考精益派官网"自定义登录页 SOP.pdf" 文档)

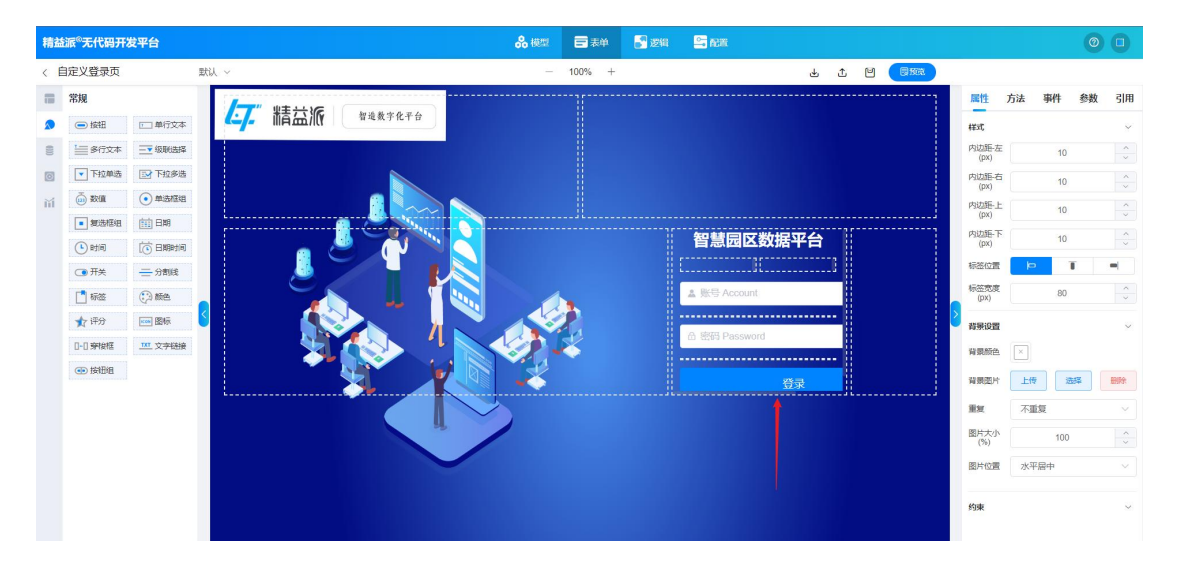

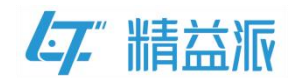

## 2.1.2 创建《中台管理》首页

如图:《中台管理》首页为 3D 图形式展示,为演示单点登录功能, 我们通过点击《车辆管理》图片方式去访问海康智慧园区管平台。

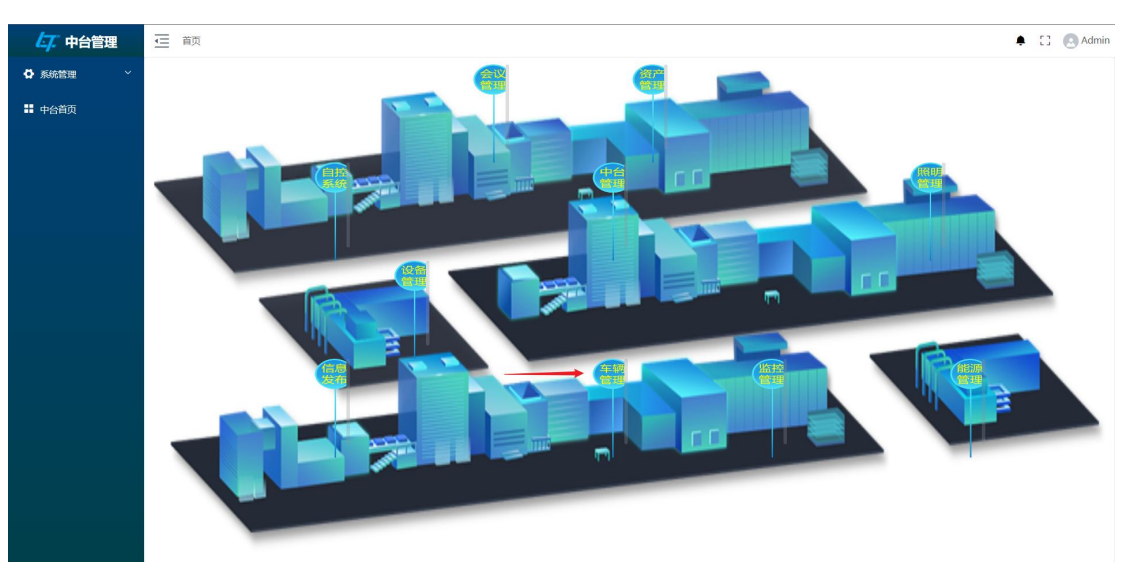

注意: 车辆管理系统是海康智慧园区管理平台的子系统

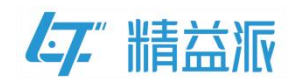

#### 2.1.3 访问《车辆管理》系统

通过点击《车辆管理》图片,登录到海康智慧园区管理平台。在此过 程中,需要配置外部接口"海康中转",编写"获取海康 token"、 "获取当前用户"的逻辑方法并设置《车辆管理》图片的单击事件 (1)配置外部接口"海康中转"

如图:外部接口"海康中转"是本地编写的一个接口,通过该接口访问海康平台的接口,该接口数据传输方式为 json 格式,请求方式为 post 请求

| 精益派®无代码开发 | 平台             |      | ♣ 模型 言表单  ● 逻辑                         |    |
|-----------|----------------|------|----------------------------------------|----|
| 配置项目      | <b>小</b> 部接口列表 |      | (2) + 新聞                               |    |
| 菜单目录      | 编辑 - 海康中       | 啭    |                                        | 操作 |
| 多国语言      |                |      |                                        |    |
| 定时任务      | 基础信息           | * 名称 | 海康中转                                   |    |
| 消息队列      | 请求标头           | *链接  | http://127.0.0.1:20000/reguest/do-http |    |
| 开放接口      | 输入参数           |      | ***                                    |    |
|           | 输出参数           | 媒体类型 | application/json                       |    |
| 文件管理      | url参数          | 是否表单 |                                        |    |
| 高级配置      |                | * 方法 | POST 请求方式为POST请求 ~                     |    |
|           |                |      |                                        |    |
|           |                |      | RUSH <b>A</b> RUSE                     |    |
|           |                |      |                                        |    |
|           |                |      |                                        |    |
|           |                |      |                                        |    |
|           |                |      |                                        |    |

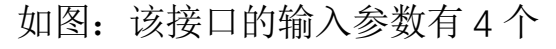

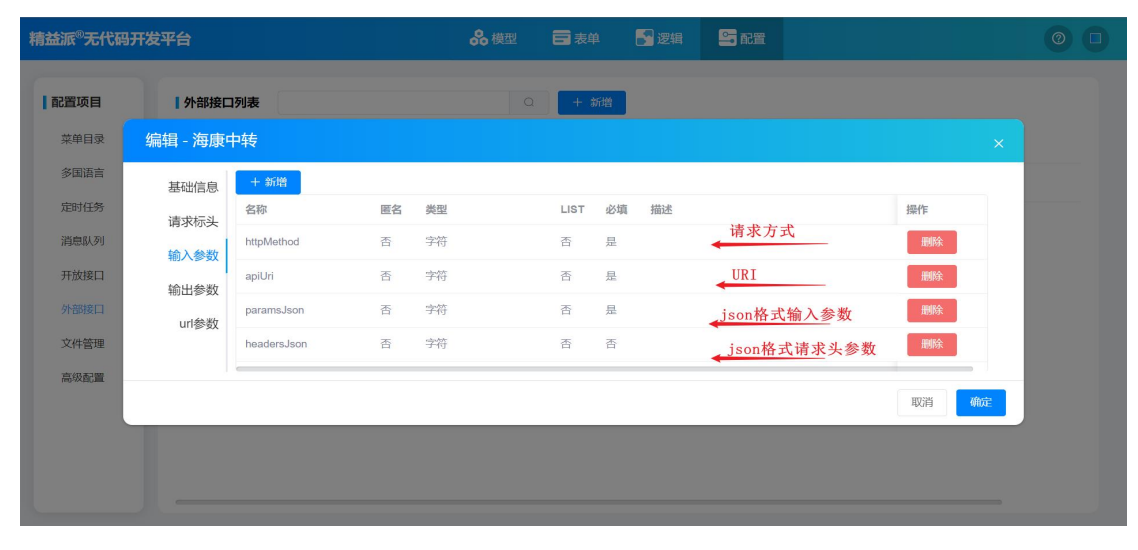

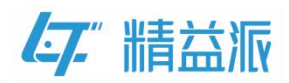

如图: 该接口返回一个 data 对象

| 精益派®无代码                                      | 研发平台                                  |                                |                                     | <b>ஃ</b> 模型         | ■ 表単                 | 🛃 逻辑 | <b>5</b> RZ | 125% | - + <u>s</u> |   | 0 |
|----------------------------------------------|---------------------------------------|--------------------------------|-------------------------------------|---------------------|----------------------|------|-------------|------|--------------|---|---|
| 配置项目                                         | 外部接口                                  | 1列表                            |                                     |                     | + 新增                 |      |             |      |              |   |   |
| 菜自母菜                                         | 编辑 - 海康                               | 中转                             |                                     |                     |                      |      |             |      |              |   |   |
| 多国語言<br>定时任务<br>消息队列<br>开放接口<br>外部度口<br>文件管理 | 基础信息<br>请求标头<br>输入参数<br>输出参数<br>url参数 | + 新檜<br>名称<br>data<br><b>技</b> | 类型<br><sub>対象</sub><br>口返回一个data对象。 | LIST<br>否<br>,该对象包音 | 必填 描<br>是<br>客token属 | 述    |             |      | 錄作<br>開除     |   |   |
| 高级配置                                         |                                       |                                |                                     |                     |                      |      |             |      | 取消           | 定 |   |

(2)编写"获取当前用户"的逻辑方法

如图:调用系统方法"获取当前用户"

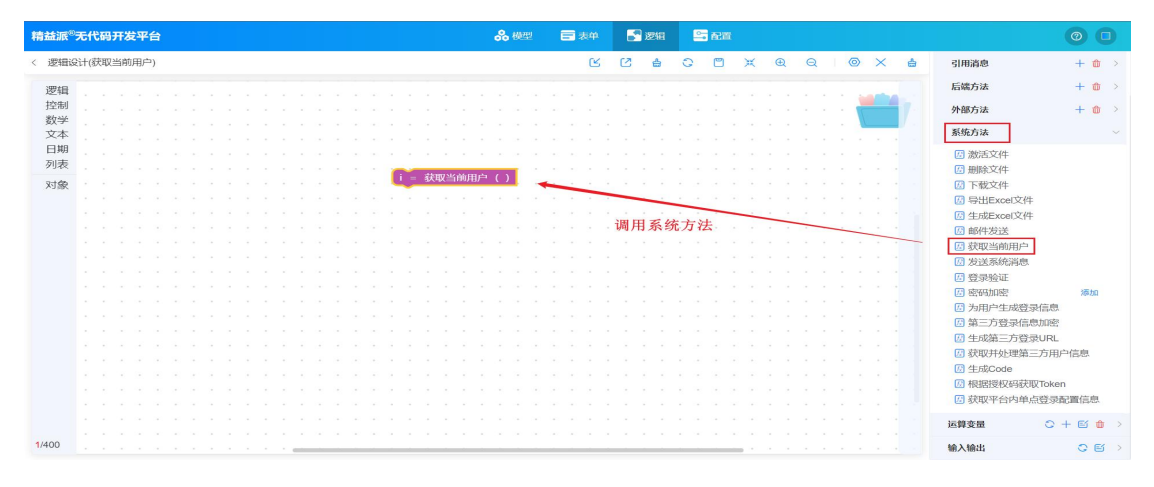

如图:取出系统方法的返回值 id、username 分别赋值给 output 中的 userid、username,最后取出 output 的值,并将其返回。

| 精益派®          | 无代码开发平台                        |         |     |   |      |     |     | ~            | 6 模型           |               |              |   | 6      | 逻    | Ē | - |   |   |   |   |   |   |   |    |          | 0   | 0          |
|---------------|--------------------------------|---------|-----|---|------|-----|-----|--------------|----------------|---------------|--------------|---|--------|------|---|---|---|---|---|---|---|---|---|----|----------|-----|------------|
| 〈 逻辑设         | 计(获取当前用户)                      |         |     |   |      |     |     |              |                |               |              | ۲ | Ø      | é    | 5 | 0 | ۳ | ж | Ð | Q |   | 0 | × | ė  | 引用对象     |     | 0 v        |
| 逻辑            | 变量 j 从 <b>1</b> 数到 <b>1</b> 执行 | 10 每次增加 |     |   |      |     |     |              |                |               |              |   |        |      |   |   |   |   |   |   |   |   |   |    | 引用模型     | + ( |            |
| 数学            |                                |         |     |   |      |     |     |              |                |               |              |   |        |      |   |   |   |   |   |   |   |   |   |    | 引用消息     | + t | <b>b</b> > |
| 文本            | 为对象列表 🖣 里的每一丁                  | ф j     | 1   |   |      |     |     |              |                |               |              |   |        |      |   |   |   |   |   |   |   |   |   |    | 后端方法     | + ( | ðr >       |
| 列表            | 执行 🚺 👘                         |         |     |   |      |     |     |              |                |               |              |   |        |      |   |   |   |   |   |   |   |   |   |    | 外部方法     | + t | <u>ل</u> > |
| 对象            |                                |         |     |   |      |     |     |              |                |               | _            |   |        |      |   |   |   |   |   |   |   |   |   | 11 | 系统方法     |     | >          |
|               | 当条件满足时重复。                      |         |     |   |      | ļ   |     | 決取当          | 的用             |               | )            |   |        |      |   |   |   |   |   |   |   |   |   |    | 运算变量     | 0+5 | <b>d</b> ~ |
|               | LING                           |         |     |   |      | 8   | 記住の | outp<br>outp | ut.us<br>ut.us | erna<br>ernai | 79 ⊨<br>me 3 |   | i.user | name |   |   |   |   | - |   | - |   |   |    | * I      |     |            |
|               | 跳出循环。                          |         |     |   |      | jį. |     | d or         | utput          |               |              |   | • •    | •    |   | 1 |   |   | - | _ |   |   | ÷ | 1  | Id       |     |            |
|               | ्रह्वान                        |         |     | - |      |     |     |              |                |               | -            | - | _      |      |   |   |   |   |   |   |   |   |   |    | name     |     |            |
|               | ACTION                         |         |     |   |      |     |     |              |                |               |              |   |        |      |   | - |   |   |   |   |   |   |   |    | email    | 取価  | 赋值         |
|               | 返回 -                           |         |     |   |      |     |     |              |                |               |              |   |        |      |   |   |   |   | - | - |   |   |   |    | 输入输出     | 0   | e -        |
|               | 尝试执行以下逻辑                       |         |     |   |      |     |     |              |                |               |              |   |        |      |   |   |   |   |   |   |   |   | - |    | input    | 取值  | 赋值         |
|               | 逻辑执行                           |         |     |   |      |     |     |              |                |               |              |   |        |      |   |   |   |   |   |   |   |   |   |    | username |     |            |
|               | 捕获异常 j                         |         | 1.1 |   |      |     |     |              |                |               |              |   |        |      |   |   |   |   |   |   |   |   |   |    | userid   |     |            |
|               | 最终执行                           |         |     |   |      |     |     |              |                |               |              |   |        |      |   |   |   |   |   |   |   |   |   |    |          |     |            |
|               |                                |         |     |   |      |     |     |              |                |               |              |   |        |      |   |   |   |   |   |   |   |   |   |    |          |     |            |
| <b>7</b> /400 | 抛出信息                           |         |     |   | <br> |     |     |              |                |               |              |   |        |      |   | - |   |   |   |   |   |   |   |    |          |     |            |
| www           | .leanpec.com                   |         |     |   |      |     |     |              | 33             | 3             | /            | 3 | 6      |      |   |   |   |   |   | ; | 苏 | 州 | 精 | 益派 | 数字科技     | 有限公 | 、司         |

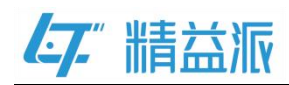

(3)编写"获取海康 token"的逻辑方法

如图:调用逻辑方法"获取当前用户",创建运行变量 paramJson(对 象类型),并为 paramJson 对象添加属性

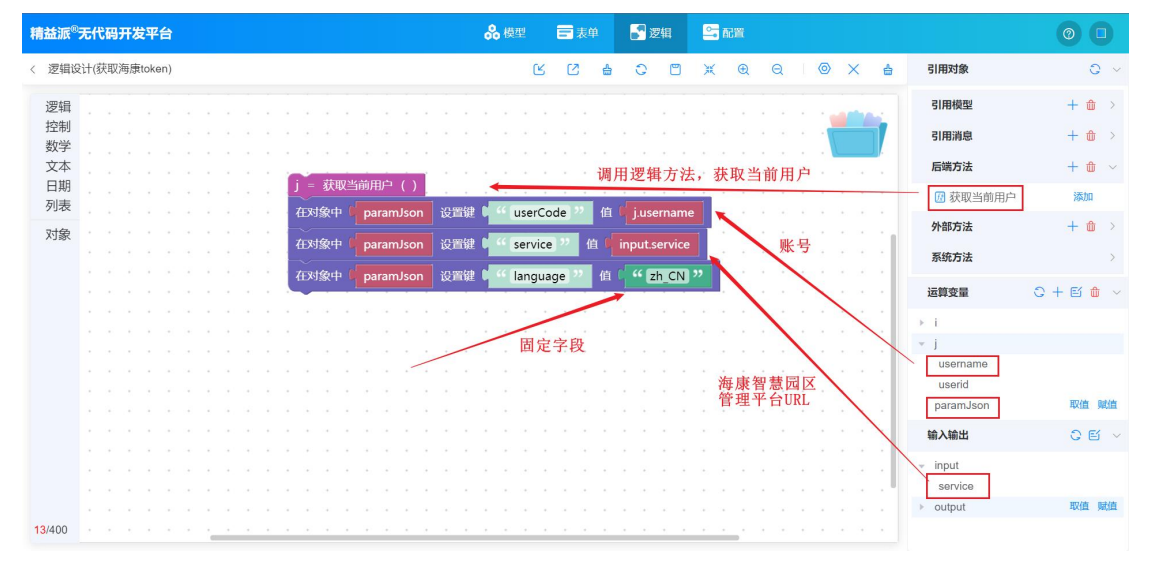

## 如图:调用外部方法"海康中转"

| 精益派®无    | Eff   | 化码 | I <del>Л</del> | 发   | Ŧf  | i) |        |    |        |    |    |     |   |    |           |     |              |       |     |     |     |       |     | 6    | <b>8</b> 8 | 見型   |      | E     | 表   |          |    |     | 逻辑   | 1    | 2  | - | <b>711</b> 5 |   |    |    |   |   |   |   |   |         |              |      |   |   |     | 0   |   |   |
|----------|-------|----|----------------|-----|-----|----|--------|----|--------|----|----|-----|---|----|-----------|-----|--------------|-------|-----|-----|-----|-------|-----|------|------------|------|------|-------|-----|----------|----|-----|------|------|----|---|--------------|---|----|----|---|---|---|---|---|---------|--------------|------|---|---|-----|-----|---|---|
| 〈 逻辑设    | i+(\$ | 获取 | (海)            | 東to | ker | ר) |        |    |        |    |    |     |   |    |           |     |              |       |     |     |     |       |     |      |            |      | Ľ    |       | 2   | É        | 5  | 0   |      | ٣    | )  | ĸ | Œ            | l | Q  | į. | ( | 0 | × | 1 | ÷ | 3       | 用对象          | R    |   |   |     |     | 0 | ~ |
| 逻辑       |       |    |                |     |     |    |        |    |        |    |    |     |   |    |           |     |              |       |     |     |     |       |     |      |            |      |      |       |     |          |    |     |      |      |    |   |              |   |    |    |   |   |   |   |   | ę       | 引用模          | 型    |   |   |     | + t | Û | > |
| 控制<br>数学 |       |    |                |     |     |    |        |    |        |    |    |     | ſ | -  | 获         | .W  | 当前           | iÆr   | 2   | ( ) | Ĺ   |       | Ĵ   | į    | 1          |      |      | -     |     |          |    |     |      | 1    |    |   |              |   |    |    |   |   |   |   |   |         | 別用消          | 息    |   |   |     | + 1 | Û | > |
| 文本       |       |    |                |     |     |    |        |    |        |    |    |     | 1 |    | 」象        |     |              | bara  | ımJ | sor |     | 设     | 『键  |      | 66         | se   | rvic | e) ?? |     | 值(       | in | put |      | vice |    |   |              |   |    |    |   | - |   |   |   | F       | <b>吉端方</b> : | 法    |   |   |     | + 1 | Û | > |
| 日期列表     |       |    |                |     |     |    |        |    |        |    |    |     | 1 |    | 像         |     |              | oara  | ımJ | sor |     | 设     | 调   |      | 66         | us   | erCo | ode   | »»  | ſ        |    |     | serr | nam  | e  |   |              |   |    |    |   |   |   |   |   | 3       | 小部方          | 法    |   |   |     | + t | Û |   |
| 对象       |       |    |                |     |     |    |        |    |        |    |    |     | 1 |    | 象         |     | 1            | bara  | ımJ | sor | ۱   | 设     | 欨   |      | - 66       | lar  | ngua | age   | 22  | 佰        | 19 | "   | zh_  | CN   | "  |   |              |   |    |    |   |   |   |   |   |         | 6 海豚         | 東中非  | 专 |   |     | 添加  | n |   |
|          |       |    |                |     |     | 请  | 求      | 方  | 走<br>ī | 为  | ge | et, |   | -  | 海<br>sttr | 康   | 中<br>年<br>th | (<br> | ~   |     |     |       | ,   |      |            |      |      |       |     |          |    |     | ï    | 调月   | 日为 | 小 | ·部           | 接 | п. |    |   |   |   |   |   | 3       | 系统方法         | 法    |   |   |     |     |   | > |
|          |       |    |                |     | 油   | 月  | 王<br>王 | žā | 表张     | ¢١ | EU | RL  |   |    | ncp       | á   | ipil         | Jri:  |     | "   | /ap | oi/ls | sm/ | 'sso | Ser        | vice | e/v1 | /tg1  | Log | ,<br>jin | "  |     |      |      |    |   |              |   |    |    |   |   |   |   |   | 运       | 算变冒          | ł    |   | 3 | р + | e   | ŵ | ~ |
|          |       |    |                | js  | on  | 格  | 式      | 的  | 请      | 求  | 参  | 数   |   |    | par       | am  | sJso         | on:   | 4   | 对   | 泉料  | JSC   | NC  | q    | par        | ram  | Jsoi | n '   |     |          |    |     |      |      |    |   |              |   |    |    |   |   |   |   |   | Þ       |              |      |   |   |     |     |   |   |
|          |       |    |                |     |     |    |        |    |        |    |    |     |   |    | iead      | der | sJso         |       |     |     |     |       |     |      |            |      |      |       |     |          |    |     |      |      |    |   |              |   |    |    |   |   |   |   |   | ۰.<br>ا | l<br>param   | Json | 1 |   |     |     |   |   |
|          |       |    |                |     |     |    |        |    |        |    |    |     | 1 | Ĭ. | 1         |     |              |       |     |     |     |       |     |      |            |      |      |       |     |          |    |     |      |      |    |   |              |   |    |    |   |   |   |   |   | ŧ       | 入输出          | 8    |   |   |     | 01  | e | > |
|          |       |    |                |     |     |    |        |    |        |    |    |     |   |    |           |     |              |       |     |     |     |       |     |      |            |      |      |       |     |          |    |     |      |      |    |   |              |   |    |    |   |   |   |   |   |         |              |      |   |   |     |     |   |   |
|          |       |    |                |     |     |    |        |    |        |    |    |     |   |    |           |     |              |       |     |     |     |       |     |      |            |      |      |       |     |          |    |     |      |      |    |   |              |   |    |    |   |   |   |   |   |         |              |      |   |   |     |     |   |   |
|          |       |    |                |     |     |    |        |    |        |    |    |     |   |    |           |     |              |       |     |     |     |       |     |      |            |      |      |       |     |          |    |     |      |      |    |   |              |   |    |    |   |   |   |   |   |         |              |      |   |   |     |     |   |   |
| 18/400   |       |    |                |     |     |    |        |    |        |    |    |     |   |    |           |     |              |       |     |     |     |       |     |      |            |      |      |       |     |          |    |     |      |      |    |   |              |   |    |    |   |   |   |   |   |         |              |      |   |   |     |     |   |   |
| 10/400   |       |    |                |     |     |    |        |    | -      | -  | -  |     |   |    |           |     | -            |       | -   |     | 1   |       |     |      |            |      | -    |       |     | -        |    |     |      |      |    | - |              |   |    |    |   |   |   |   |   |         |              |      |   |   |     |     |   |   |

如图:取出外部方法返回的 data 对象中 token 的值,赋值给 output 中 token。最后取出 output 的值并返回。

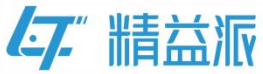

| 精益派 <sup>®</sup> 无代码开发平台   | <b>ஃ</b> 機型                                                                                                | 0    |
|----------------------------|----------------------------------------------------------------------------------------------------|------|
| < 逻辑设计(获取海康token)          | ビ [2] 🛔 C [2] X 🕀 Q   💿 X 💩 引用対象                                                                           | 0 >  |
| 辺組<br>住ま<br>数学<br>地行<br>文本 | j = 获取当前用户()     imput service       在対象中     paramisson       设置度     we service                          |      |
| 日期<br>列表<br>执行             | 在对整中 paramikon 设置键 "userCode " 信 Jusername paramikon<br>在对整中 paramikon 设置键 " language " 信 " 2h_CN " 输入输出   | 06~  |
| 为对象列表 📲 里的街一项 k            | i = 3ptge44£ (<br>http://ethod: i 4f_get_3**<br>aptitri: 4f_get_film/ssoService/v1/fgtLogin_1**<br>loken   | 取值财值 |
| 当条件満足対重复 ・<br>执行           | paramiskon: XIWE/KOV paramison<br>headerskon:<br>)<br>就值 outputtoken 为 frxt\$cb idata friii(1) 6 Inten 2 值 |      |
| 観出循环・                      | 返回 output                                                                                                  |      |
|                            |                                                                                                    |      |
| 24400 23组版行                |                                                                                                    |      |

(4)设置《车辆管理》图片的单击事件

如图:点击《车辆管理》图片,在事件中点击"<sup>22</sup>"图标,跳转到 编辑事件页面

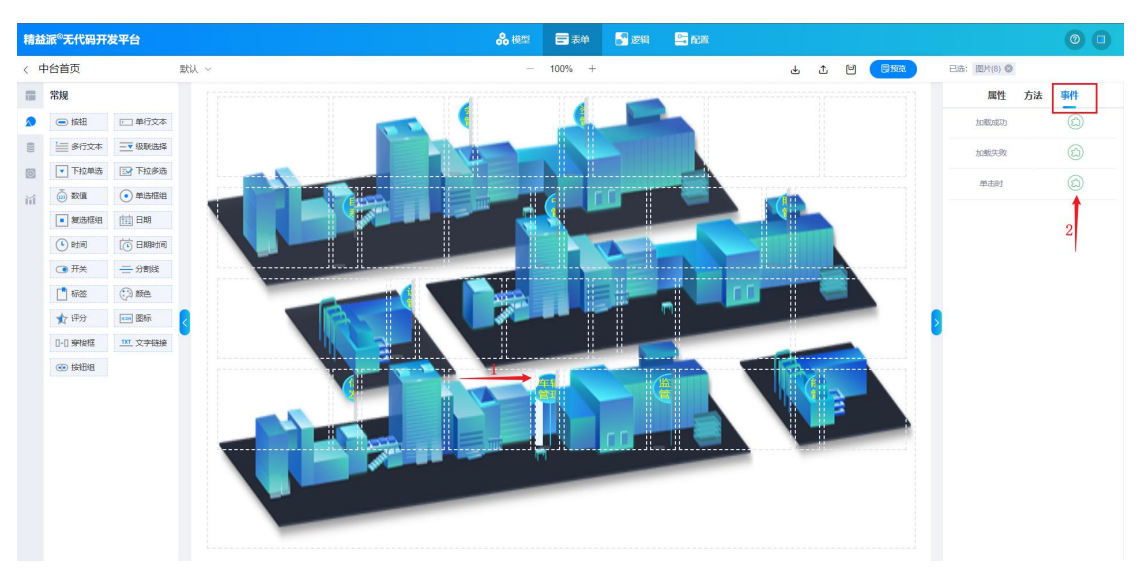

如图:创建运算变量 service(字符类型), service 的值为海康智慧园区 管理平台 URL

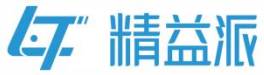

| 精益派           | 无f   | 代码    | । <del>म</del> थ | <b></b> | 诒 |  |  |  |   |       |       |     |   |     |     |        |    |      | 8  | <b>₿</b> ₩ | 朢    | ĺ     | . 7    | 觯         | I     | <b>.</b> 1 | 逻辑   |       | -    | 92 M  |      |       |        |     |      |     |     |     |                     |     |   | 0    | 0    |          |
|---------------|------|-------|------------------|---------|---|--|--|--|---|-------|-------|-----|---|-----|-----|--------|----|------|----|------------|------|-------|--------|-----------|-------|------------|------|-------|------|-------|------|-------|--------|-----|------|-----|-----|-----|---------------------|-----|---|------|------|----------|
| < 图片(         | 8)-事 | F(4-1 | 单击               | 时       |   |  |  |  |   |       |       |     |   |     |     |        |    |      |    |            |      |       |        |           |       |            | ÷    | 0     | 5    | ~     | ж    | Œ     | t i    | Q   |      | 0   | ×   | ė   | 引用对                 | 象   |   |      | 0    | >        |
| 逻辑            |      |       |                  |         |   |  |  |  |   |       |       |     |   |     |     |        |    |      |    |            |      |       |        |           |       |            |      |       |      |       |      |       |        |     |      |     |     |     | 运算变                 | 量   | 0 | + 6  | 0    | ~        |
| 控制            |      |       |                  |         |   |  |  |  |   |       |       |     |   |     |     |        |    |      |    |            |      |       |        |           |       |            |      |       |      |       |      |       |        |     |      | 2   |     |     |                     |     |   |      |      |          |
| 数学            |      |       |                  |         |   |  |  |  |   |       |       |     |   |     |     |        |    |      |    |            |      |       |        |           |       |            |      |       |      |       |      |       |        |     |      |     |     | 1   | serv                | ce  |   | HV 6 | a Rt |          |
| 文本            |      |       |                  |         |   |  |  |  |   |       |       |     |   |     |     |        |    |      |    |            |      |       |        |           |       |            |      |       |      |       |      |       |        |     |      |     |     | -   | 3014                |     |   | -    | a    | <u> </u> |
| 日期            |      |       |                  |         |   |  |  |  |   |       |       |     |   |     |     |        |    |      |    |            |      |       |        |           |       |            |      |       |      |       |      |       |        |     |      |     | -   |     | 输入输                 | 出   |   |      | 0    | >        |
| 列表            |      |       |                  |         |   |  |  |  |   |       |       |     |   |     |     |        |    |      |    |            |      |       |        |           |       |            |      |       |      |       |      | -     | -      |     |      |     |     |     | 主体的                 | 111 |   |      |      |          |
| 对于命           |      |       |                  |         |   |  |  |  |   | 1/H   | con   | ice | * | C F | a ( | alater | 7* | rt13 | æ. | (a)        | 66 B | ttoc  | //10   | 2.16      | 811   | 56         | 22   | +     | -    | 海     | 康发   | 曹     | 高口     | 又省  | 珊    | ¥.€ | ÷π  | ΣT. | 20 <sup>4+</sup> 50 | 11  |   |      |      |          |
| 男面            |      |       |                  |         |   |  |  |  |   | - 101 | SCI V |     |   | 1   |     |        |    |      |    |            | " 7  | tips. | .1/:   | 2.10<br>/ | 0.1.1 | 50         |      |       | . 12 | 1-4-7 | or E | 1 100 | Kall I | ÷ F | 1 AT | 1.1 | 101 |     |                     |     |   |      |      |          |
| 21日11         |      |       |                  |         |   |  |  |  | - | _     |       |     |   |     |     |        |    |      |    | 1          |      | porta | ai/ui, | /syst     | em-   | cont       | igur | ation | U ~~ |       |      |       |        |     |      |     |     | 1   |                     |     |   |      |      |          |
|               |      |       |                  |         |   |  |  |  |   |       |       |     |   |     |     |        |    |      |    |            |      |       |        |           |       |            |      |       |      |       |      |       |        |     |      |     |     | -   |                     |     |   |      |      |          |
|               |      |       |                  |         |   |  |  |  |   |       |       |     |   |     |     |        |    |      |    |            |      |       |        |           |       |            |      |       |      |       |      |       |        |     |      |     |     | -   |                     |     |   |      |      |          |
|               |      |       |                  |         |   |  |  |  |   |       |       |     |   |     |     |        |    |      |    |            |      |       |        |           |       |            |      |       |      |       |      |       |        |     |      |     |     | 1   |                     |     |   |      |      |          |
|               |      |       |                  |         |   |  |  |  |   |       |       |     |   |     |     |        |    |      |    |            |      |       |        |           |       |            |      |       |      |       |      |       |        |     |      |     |     |     |                     |     |   |      |      |          |
|               |      |       |                  |         |   |  |  |  |   |       |       |     |   |     |     |        |    |      |    |            |      |       |        |           |       |            |      |       |      |       |      |       |        |     |      |     |     |     |                     |     |   |      |      |          |
|               |      |       |                  |         |   |  |  |  |   |       |       |     |   |     |     |        |    |      |    |            |      |       |        |           |       |            |      |       |      |       |      |       |        |     |      |     |     | -1  |                     |     |   |      |      |          |
|               |      |       |                  |         |   |  |  |  |   |       |       |     |   |     |     |        |    |      |    |            |      |       |        |           |       |            |      |       |      |       |      |       |        |     |      |     |     | 1   |                     |     |   |      |      |          |
|               |      |       |                  |         |   |  |  |  |   |       |       |     |   |     |     |        |    |      |    |            |      |       |        |           |       |            |      |       |      |       |      |       |        |     |      |     |     | 1   |                     |     |   |      |      |          |
|               |      |       |                  |         |   |  |  |  |   |       |       |     |   |     |     |        |    |      |    |            |      |       |        |           |       |            |      |       |      |       |      |       |        |     |      |     |     | - 1 |                     |     |   |      |      |          |
|               |      |       |                  |         |   |  |  |  |   |       |       |     |   |     |     |        |    |      |    |            |      |       |        |           |       |            |      |       |      |       |      |       |        |     |      |     |     | 1   |                     |     |   |      |      |          |
|               |      |       |                  |         |   |  |  |  |   |       |       |     |   |     |     |        |    |      |    |            |      |       |        |           |       |            |      |       |      |       |      |       |        |     |      |     |     |     |                     |     |   |      |      |          |
|               |      |       |                  |         |   |  |  |  |   |       |       |     |   |     |     |        |    |      |    |            |      |       |        |           |       |            |      |       |      |       |      |       |        |     |      |     |     | 1   |                     |     |   |      |      |          |
|               |      |       |                  |         |   |  |  |  |   |       |       |     |   |     |     |        |    |      |    |            |      |       |        |           |       |            |      |       |      |       |      |       |        |     |      |     |     |     |                     |     |   |      |      |          |
|               |      |       |                  |         |   |  |  |  |   |       |       |     |   |     |     |        |    |      |    |            |      |       |        |           |       |            |      |       |      |       |      |       |        |     |      |     |     |     |                     |     |   |      |      |          |
| <b>4</b> /400 |      |       |                  |         |   |  |  |  |   |       |       |     |   |     |     |        |    |      |    |            |      |       |        |           |       |            |      |       |      |       |      |       |        |     |      |     |     |     |                     |     |   |      |      |          |

如图:调用逻辑方法返回登录凭证 token,跳转到海康登录认证的 URL

| 精益派°大                  | E代码开发平台                                          |                  |                       | 品 模型                                                                                                    | 〒 表单 📑 逻辑                                                    |                                                                    |                      | 0 🗆                                                 |
|------------------------|--------------------------------------------------|------------------|-----------------------|----------------------------------------------------------------------------------------------------|--------------------------------------------------------------|--------------------------------------------------------------------|----------------------|-----------------------------------------------------|
| < 图片(8)-               | 事件-单击时                                           |                  |                       |                                                                                                    | ÷                                                            | o √ x                                                              |                      | 引用対象 🔘 🗸                                            |
| 逻辑                     |                                                  |                  |                       |                                                                                                    |                                                              |                                                                    |                      | 引用模型 + 🍅 >                                          |
| 控制                     |                                                  |                  |                       |                                                                                                    |                                                              |                                                                    | - 1 1 1 1 <b></b> 11 | 引用消息 🕂 🍵 >                                          |
| <br>文本                 |                                                  | NEW Service 7    | 1 的建文本 山家             | " https://192.168.1.156                                                                                                    |                                                              |                                                                    |                      | 引用界面 >>>>>>>>>>>>>>>>>>>>>>>>>>>>>>>>>>>>           |
| 日期                     |                                                  | Julgal Scivice / |                       | "/portal/ui/system-conf                                                                                                    | iguration "                                                  |                                                                    |                      | 后端方法 十 🍵 🗸                                          |
| 列衣<br>对象               |                                                  | i = 获取海康to       | ken ( service: servic | ce ) · · · · · · · ·                                                                                                    | 调用逻                                                          | 逻辑方法                                                               | <u></u>              | 团 获取海康token 添加                                      |
| 界面                     |                                                  | 跳转到地址            | 🖸 创建文本,内容:            | 💿 创建文本,内容: 🧉 🚹                                                                                                    | ttps://192.168.1.156 "                                       | 新标签页                                                               | 2                    | 运算变量 😋 🕂 🗉 🍵 🚿                                      |
|                        | and the state of the sector of the               |                  |                       |                                                                                                    |                                                              |                                                                    |                      |                                                     |
| 跳转                     | 5 到海康登え いん 単本                                    | さ                |                       |                                                                                                    | Ism/ssoService/v1/tokenL                                     | .ogin 🥙                                                            | 海康登录验证URI            | * 1                                                 |
| 跳转<br>验证<br>toke       | 告到海康登ま<br>E平台并携や<br>en和servio                    | 交<br>寺<br>:e     |                       | •• //<br>•• [?                                                                                                    | token= "                                                     | .ogin ??                                                           | 海康登录验证URL            | → I<br>token                                        |
| 跳转<br>验证<br>toke<br>参数 | <sup>長</sup> 到海康登え<br>E平台并携<br>en和servic<br>友    | を<br>寺<br>:e     |                       | Litoken                                                                                                    | ism/ssoService/v1/token1<br>token= "<br>oken为逻辑方法述           | ogin 22                                                            | 海康登录验证URL            | v i<br>token<br>service ₽0.05 ₩0.05                 |
| 跳转<br>验证<br>toke<br>参数 | ξ到海康登≵<br>E平台并携∛<br>en和serviα<br>α               | 交<br>寺<br>:e     |                       | i.token                                                                                                    | ism/ssoService/vi/tokent<br>token= "<br>oken为逻辑方法认           | .ogin "<br>互回值                                                     | 海康登录验证URL            | ↓ I<br>token<br>Service 取值 照值<br>输入输出 ② ;           |
| 跳转<br>验证<br>toke<br>参数 | 专到海康登支<br>E平台并携<br>en和servic                     | ¢<br><u>†</u>    |                       | itoken<br>" & service= "<br>service                                                                                                    | ism/ssoService/v1/tokent<br>token="<br>oken为逻辑方法认            | ogin "<br>≤回值                                                      | 海康登录验证URL            | → I<br>token<br>service<br>輸入輸出<br>志姓的件             |
| 跳转<br>验证<br>toke<br>参数 | 专到海康登支<br>E平台并携<br>en和servic<br>文                |                  |                       | itoken<br>" (Biservice = )"<br>service                                                                                                    | ism/ssoservice/vi/tokent<br>token= "<br>oken为逻辑方法述           | ogin "<br>王<br>王<br>王<br>王<br>王<br>王<br>王<br>王<br>王<br>王<br>王<br>王 | 海康登录验证URL            | → I<br>token<br>Service 取值 照值<br>输入输出 ○ :<br>表单组件 : |
| 跳转<br>验证<br>toke<br>参数 | 专到海康登支<br>E平台并携者<br>en和servio                    | ¢<br>#           |                       | Litoken<br>( Exservice ) t<br>service                                                                                                    | ism/ssoservice/v1/tokent<br>token=??<br>oken为逻辑方法说           | ogin ₩ ←                                                           | 海康登录验证URL            | → I<br>token<br>service<br>输入输出<br>表单组件             |
| 跳转<br>验证<br>toke<br>参数 | ₹到海康登ま<br>E平台并携≹<br>en和servic                    |                  |                       | titoken ti 22<br>(itoken ti 22<br>(itokentti 22<br>(itokentti 22<br>(itoke                                                                                                    | ism/ssoservice/v1/tokent<br>token= "<br>oken为逻辑方法认           | ogin 124<br>区回值                                                    | 海康登录验证URL            | - I<br>token<br>Service 税(語 Mag<br>輸入協士 〇<br>表令組件   |
| 跳转<br>验证<br>toke<br>参数 | ξ到海康登衰<br>E平台并携<br>en和serviα<br>ζ                |                  |                       | itoken     ii 2       ii doken     ii 2       ii 8:service     ii 1       service     ii 1                                                                                                    | sm/ssoservice/v1/tokent<br>token 为逻辑方法认                      | ogin 124<br>玄回值                                                    | 海康登录验证URL            | - I<br>token<br>Service 取扱 取扱<br>輸入輸出  〇<br>表句紹介    |
| 跳转<br>验证<br>toke<br>参数 | ξ到 <b>承</b> 康登衰<br>E平台并携考<br>en和serviα           |                  |                       | itoken view konstanting view konstanting                                                                                                    | sm/ssoservice/v//fokent<br>token="<br>oken为逻辑方法认             | ogin I24                                                           | 海康登录验证URL            | ↓ I<br>Ioken<br>Service<br>輸入输出<br>企<br>表中創件        |
| 跳转<br>验证<br>toke<br>参数 | <sup>5</sup> 到 <b>東</b> 登え<br>E平台并携<br>en和servio |                  |                       | titoken (* 2<br>4 česervices (* 2<br>5 services (* 2<br>5 services (* 2 | sm/ssoservice/v1/fokent<br>token当"<br>oken为逻辑方法认             | ogin 124<br>玄回值                                                    | 海康登录验证URL            | → I<br>token<br>Service<br>输入输出<br>表单组件             |
| 跳转<br>验证<br>toke<br>参数 | ξ到 <b>承</b> 康登₃<br>E平台并携<br>en和serviα            |                  |                       | itoken i 20<br>itoken i 20<br>i 20 itoken i 20<br>i 20 itoken i 20<br>i 20<br>i 20<br>i 20<br>i 20<br>i 20<br>i 20<br>i 20                                                                                                    | sm/soservice/v//fokent<br>token= <sup>22</sup><br>oken为逻辑方法过 | ogin 22<br>医回值                                                     | 海康登录验证URL            | - I<br>token<br>Service 取価 服価<br>输入输出 C<br>表单如件 :   |
| 跳转<br>验证<br>toke<br>参数 | ξ到 <b>两</b> 康登₃<br>E平台并携<br>en和serviα            |                  |                       | titoken ti 22<br>titoken ti 22<br>ti 8service ti 23<br>ti service                                                                                                    | sm/ssoservice/v//fokeni<br>token= "<br>oken为逻辑方法过            | ogin 2<br>反回值                                                      | 海康登录验证URL            | - I<br>token<br>Service 取価 販価<br>輸入輸出 ○ ><br>表单相件 > |

并携带登录凭证 token 以及 service 请求参数。